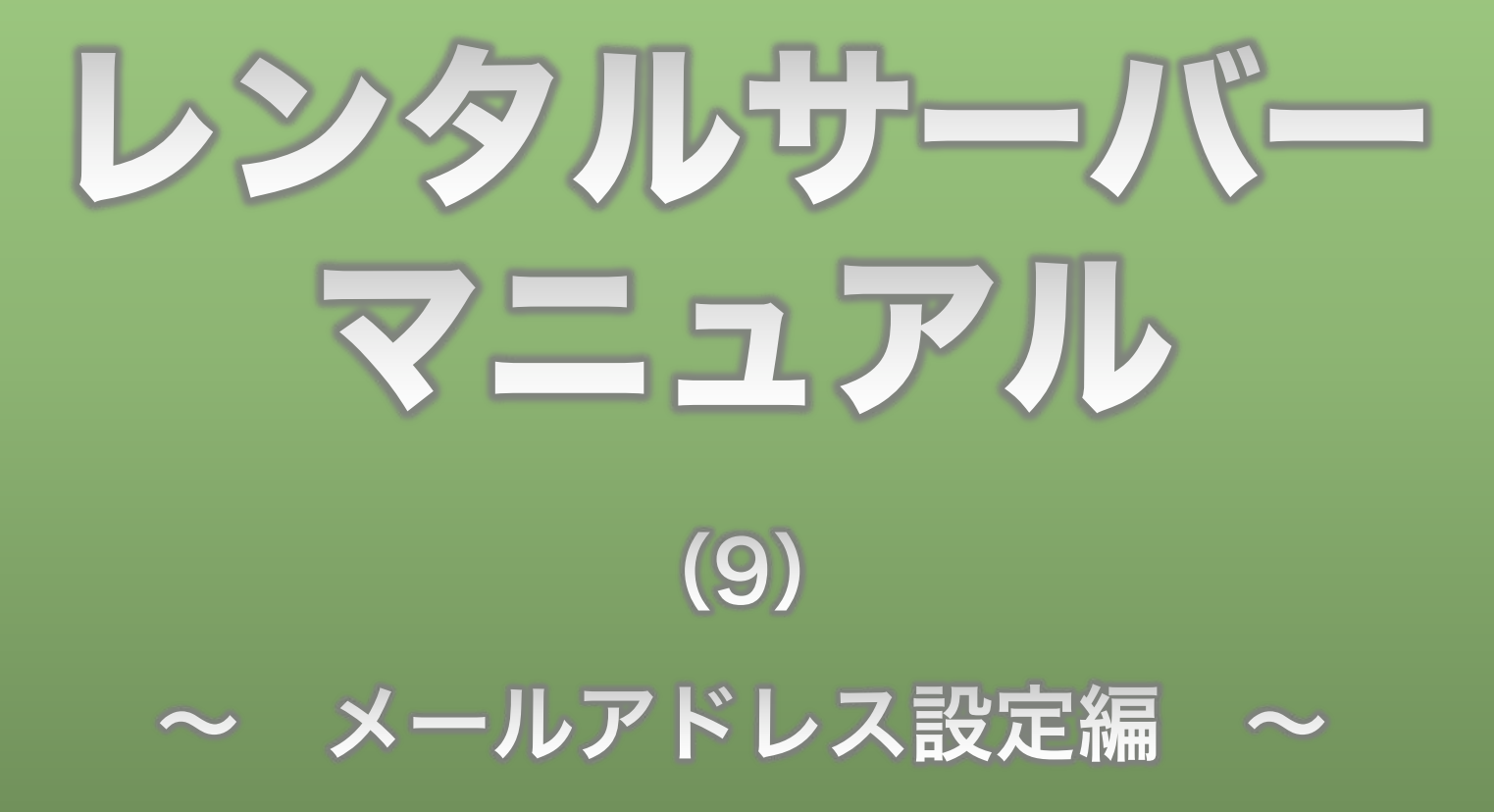

**Divergent Club** 

### 1、メールアドレス設定(1)

レンタルサーバーマニュアル(8)でメールアドレスを作ることができ ましたので、メールソフトにメールを設定して使えるようにします。

このマニュアルではMacの標準メールソフトを使って説明していきます。

※Windowsや他のメールソフトでも、設定方法は基本的に同じです。 ※巻末に各ソフトでの設定方法を説明したXSERVERのページを紹介してあります。

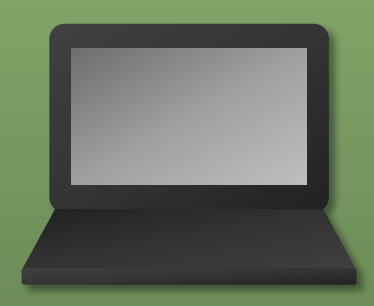

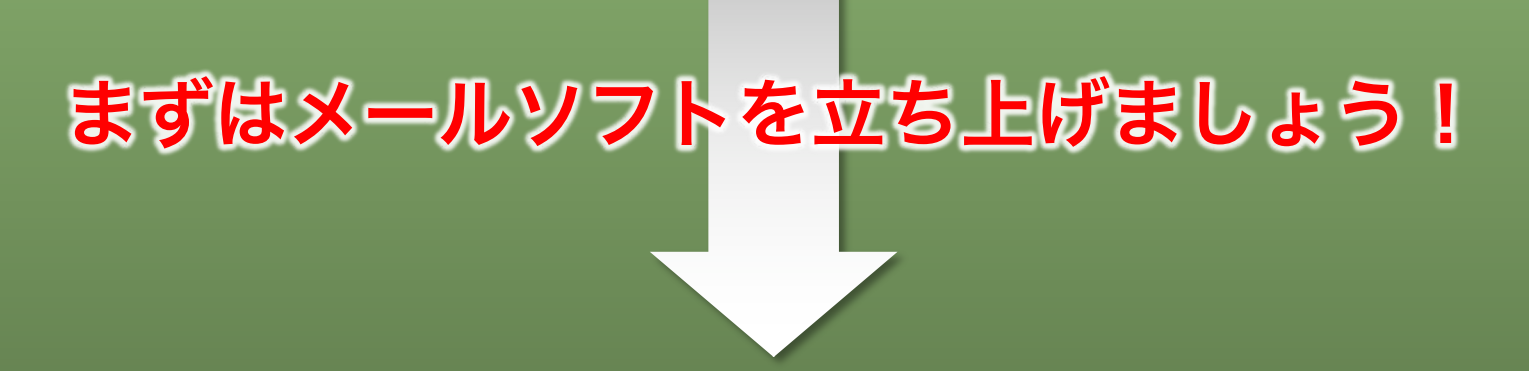

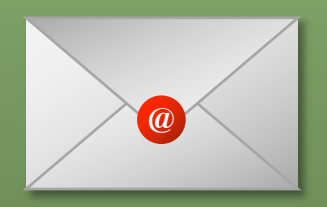

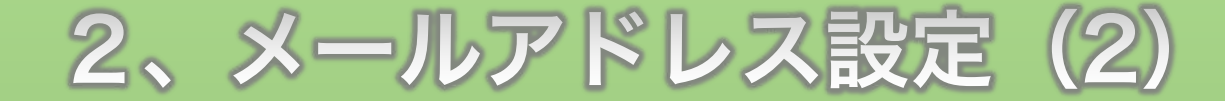

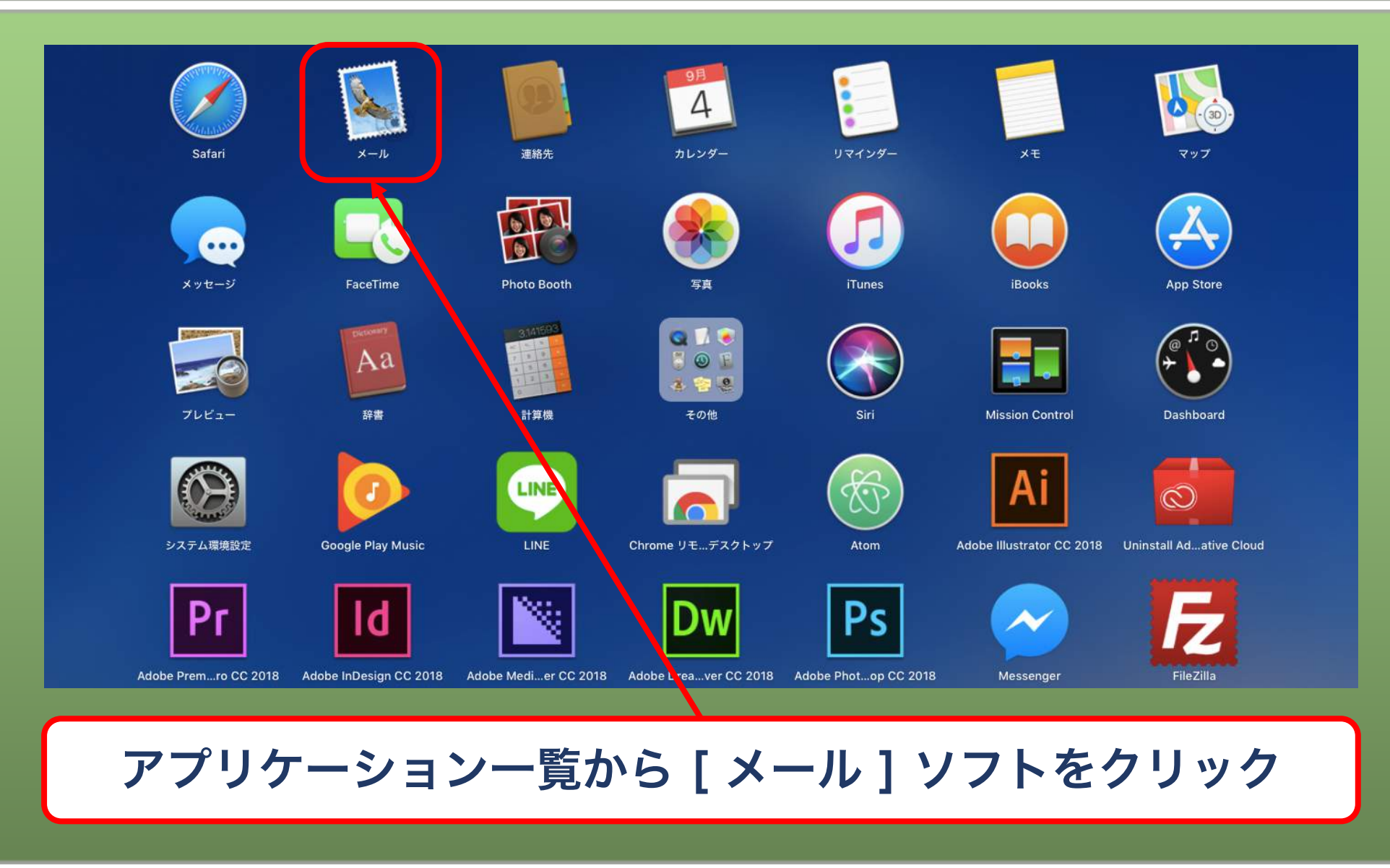

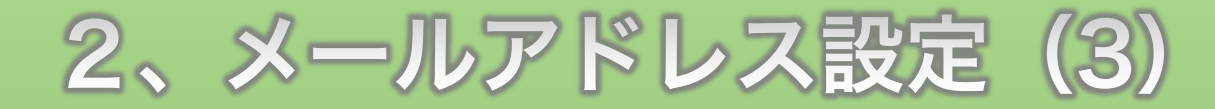

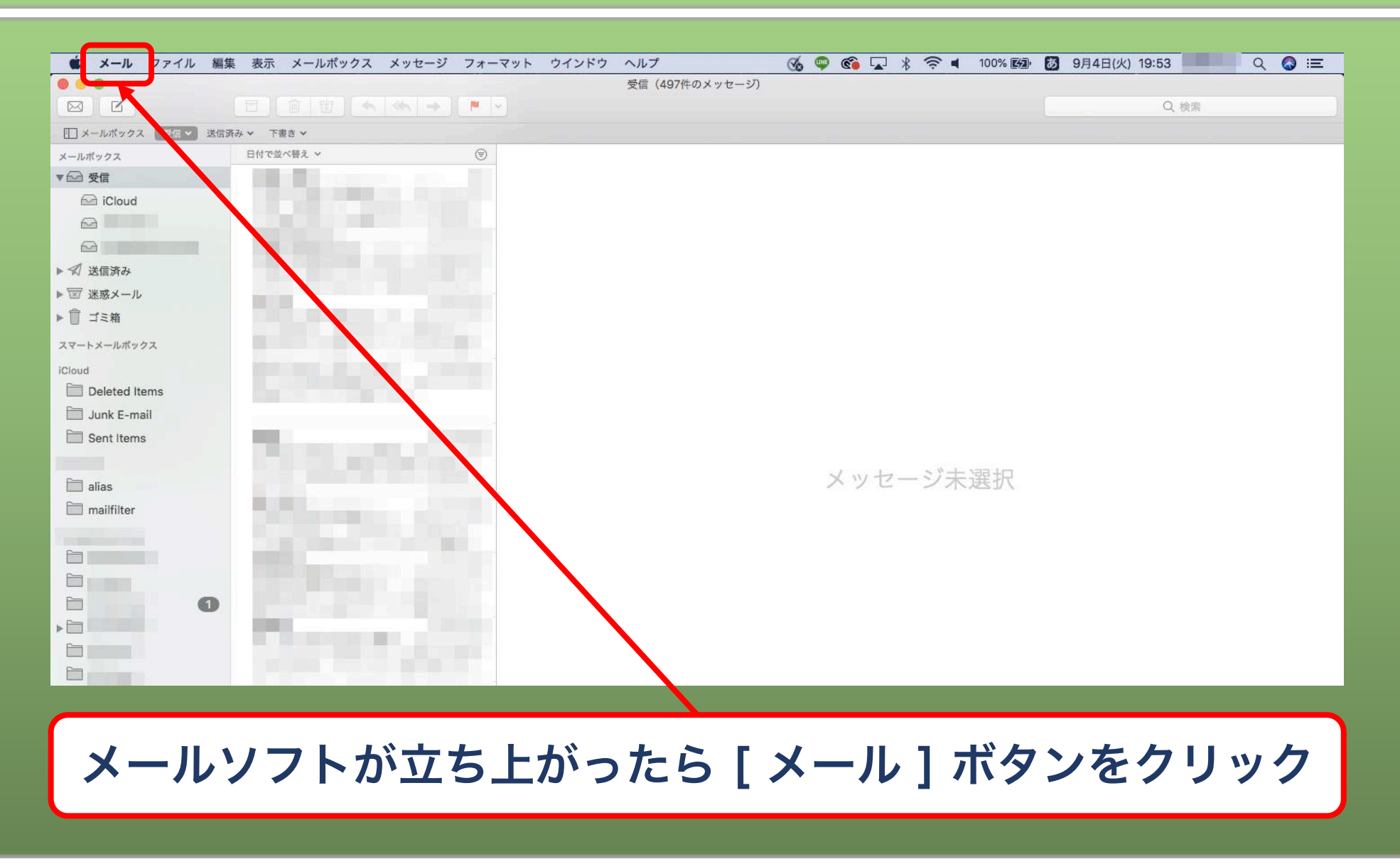

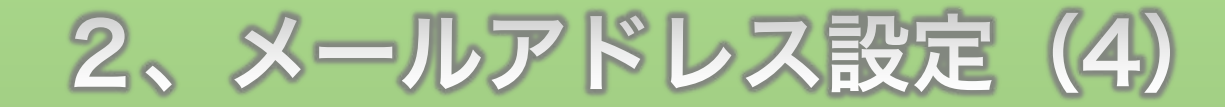

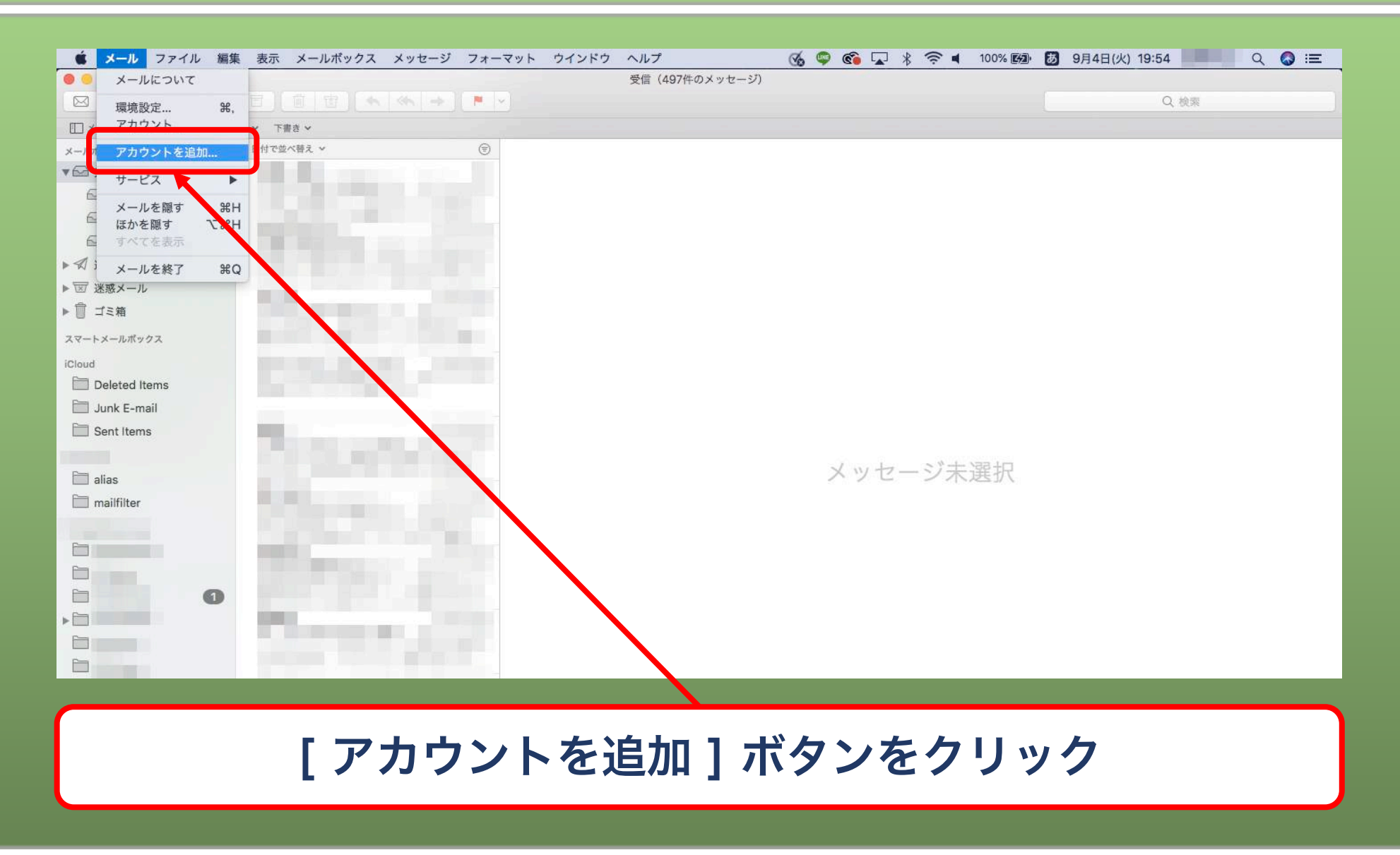

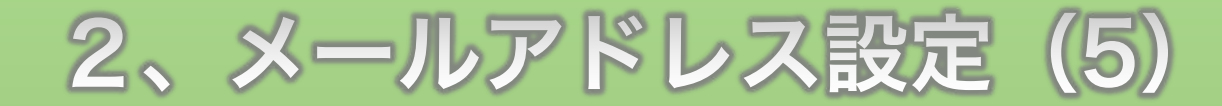

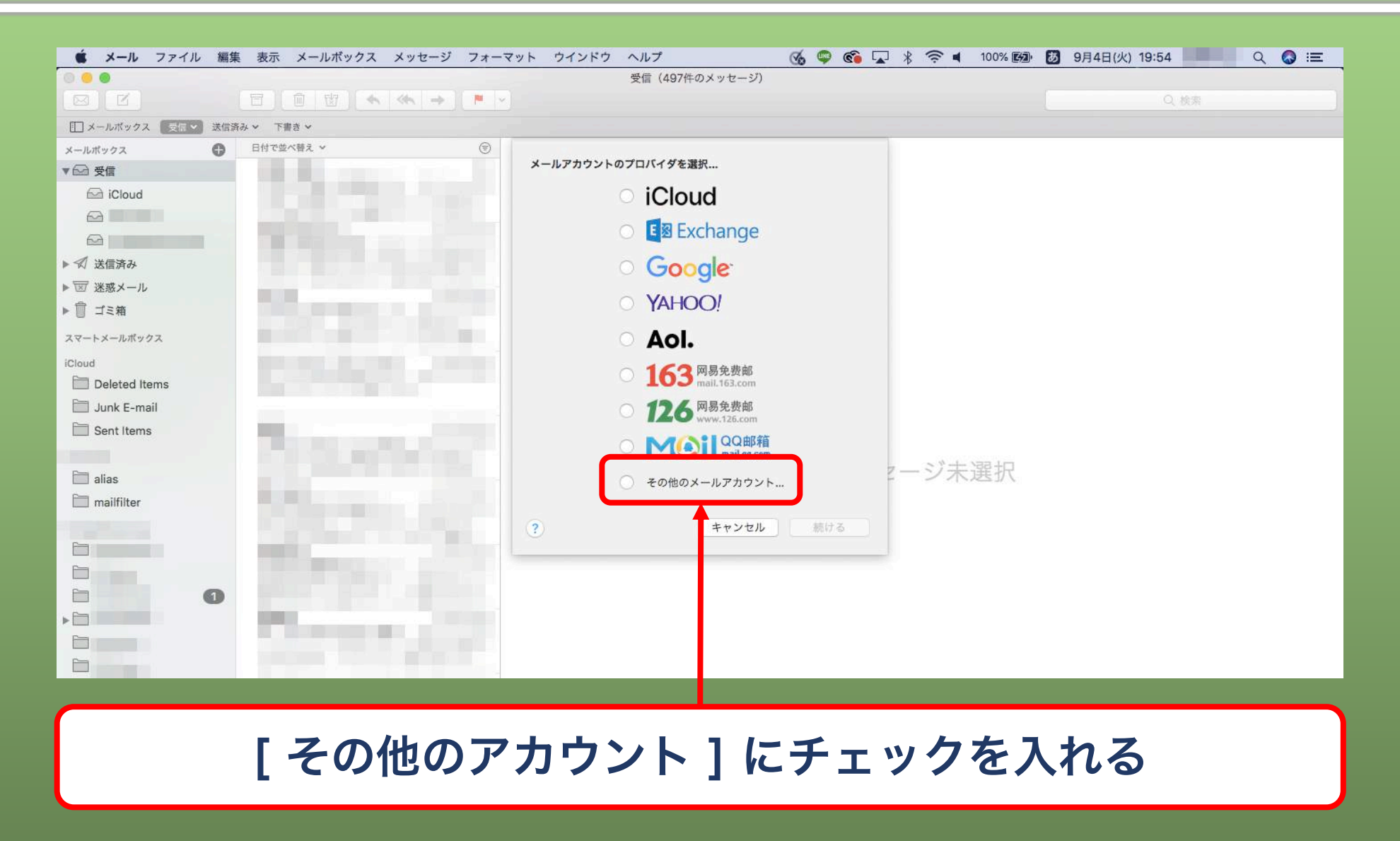

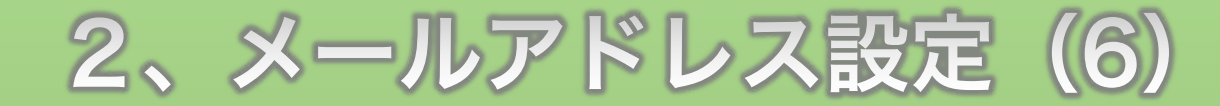

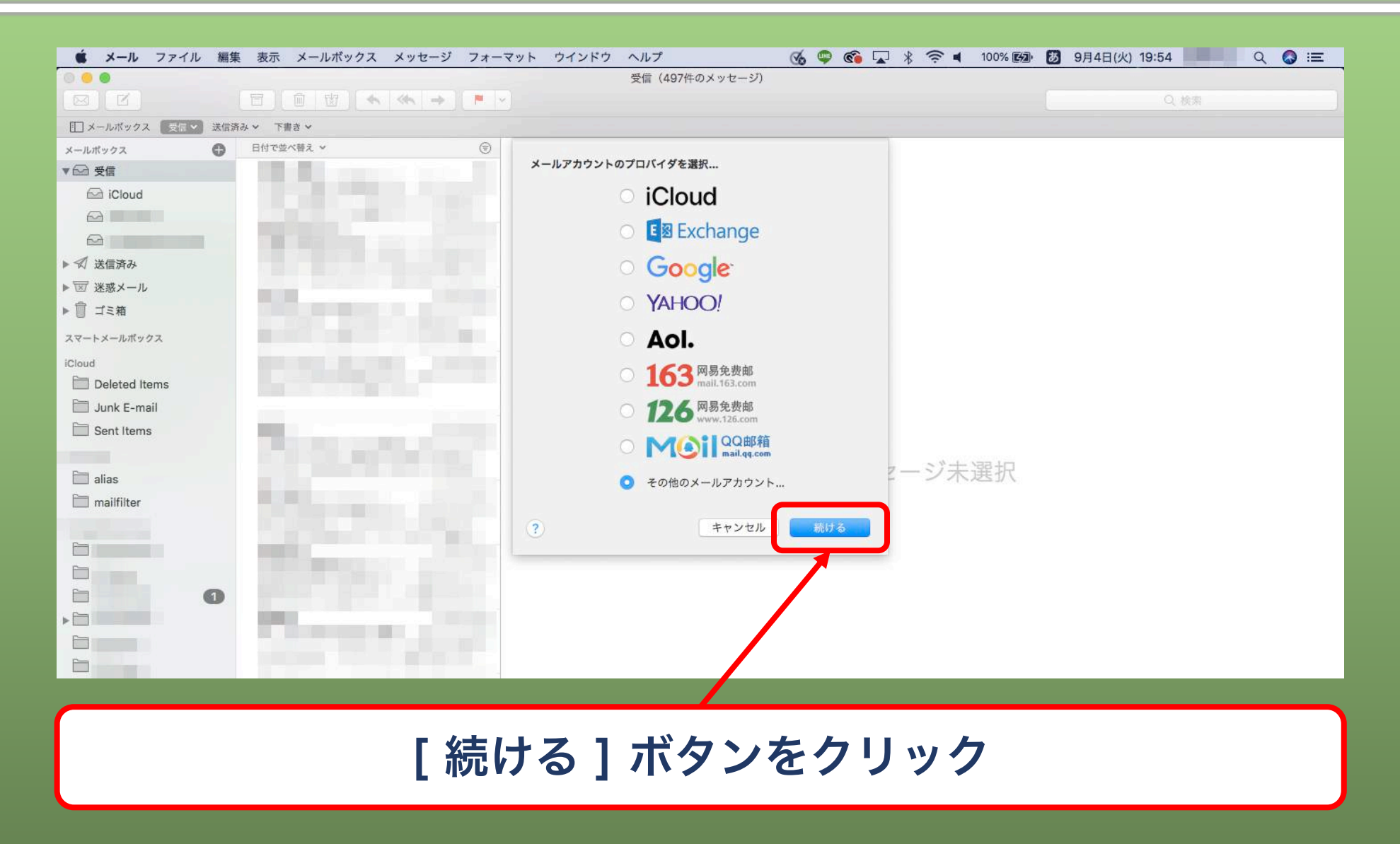

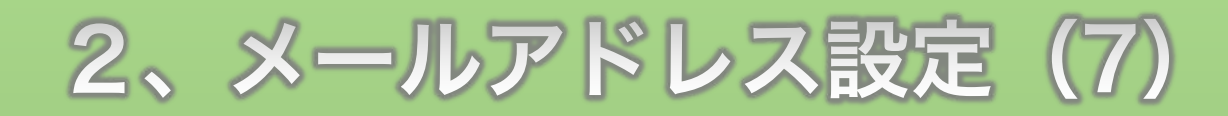

| 0 😐 🙂                   |              | 受信(497件のメッセージ)                        |                |
|-------------------------|--------------|---------------------------------------|----------------|
|                         |              |                                       | Q. 検索          |
| □ メールボックス □ 支信 ✓ 送信済み ✓ | 下書き ~        |                                       |                |
| <ルポックス <b>日</b>         | 付で並べ替え ~ (字) |                                       |                |
| ☞ 受信                    |              | @ メールアカウントを追加                         |                |
| 🖂 iCloud                |              | 最初に、次の情報を入力してください:                    |                |
|                         |              |                                       |                |
|                         |              | 名前: John Appleseed                    |                |
| ☆ 送信済み                  |              | メールアドレス: name@example.com             |                |
| 図 迷惑メール                 |              | パスワード: 必須                             |                |
| ◎ ゴミ箱                   |              |                                       |                |
| 、マートメールボックス             |              | キャンセル まる サインイン                        |                |
| Cloud                   |              |                                       |                |
| Deleted Items           |              |                                       |                |
| 🛅 Junk E-mail           |              |                                       |                |
| Sent Items              |              |                                       |                |
|                         |              | ~                                     |                |
| 🛅 alias                 |              | X                                     | y セージ未選択       |
| 🛅 mailfilter            |              |                                       |                |
|                         |              |                                       |                |
|                         |              |                                       |                |
|                         |              |                                       |                |
| 0                       |              |                                       |                |
|                         |              |                                       |                |
|                         |              |                                       |                |
|                         |              |                                       |                |
|                         |              |                                       |                |
|                         |              |                                       |                |
|                         |              | · · · · · · · · · · · · · · · · · · · |                |
| 百元相別して                  | x — 儿,毛.光 /  | として表示させる                              | 5 2 前を日分で決めて / |

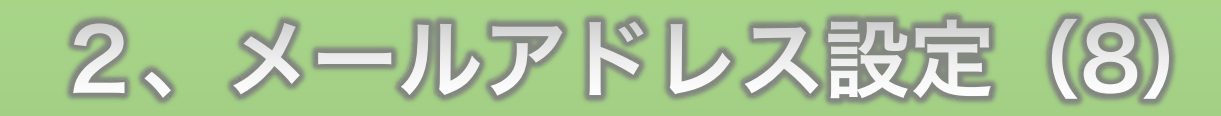

|                                                                                                    | ット ウインドウ ヘルプ 🥳 🌀 🔽 🖇 奈 ┥ 100% 🚱 | 🔺 9月4日(火) 19:54 📃 🔍 🔇 :三 |
|----------------------------------------------------------------------------------------------------|---------------------------------|--------------------------|
| 0.0                                                                                                    | 受信(497件のメッセージ)                  |                          |
|                                                                                                    |                                 | Q. 検索                    |
| メールボックス 受信      送信済み      下書き                                                                                    |                                 |                          |
| メールボックス 日付で並べ替え * (室)                                                                                            |                                 |                          |
| ▼ 6 受信                                                                                                    | @ メールアカウントを追加                   |                          |
| 🖾 iCloud                                                                                                    | 最初に、次の情報を入力してください:              |                          |
|                                                                                                    | 久前, Lishn Anglessed             |                          |
|                                                                                                    |                                 |                          |
| ▶                                                                                                    | メールアドレス: name@example.com       |                          |
| ▶ 図 迷惑メール                                                                                                    | パスワード: 必須                       |                          |
| ▶ □ ゴミ箱                                                                                                    |                                 |                          |
| スマートメールボックス                                                                                                    | キャンセル 戻る サインイン                  |                          |
| iCloud                                                                                                    |                                 |                          |
| Deleted Items                                                                                                    |                                 |                          |
| 🛅 Junk E-mail                                                                                                    |                                 |                          |
| Sent Items                                                                                                    |                                 |                          |
| and the second second second second second second second second second second second second second second second |                                 |                          |
| 🛅 alias                                                                                                    | メッセーシ末選択                        |                          |
| 🛅 mailfilter                                                                                                    |                                 |                          |
|                                                                                                    |                                 |                          |
|                                                                                                    |                                 |                          |
|                                                                                                    |                                 |                          |
| 8                                                                                                    |                                 |                          |
|                                                                                                    |                                 |                          |
|                                                                                                    |                                 |                          |
|                                                                                                    |                                 |                          |
|                                                                                                    |                                 |                          |
|                                                                                                    |                                 |                          |
|                                                                                                    |                                 |                          |
|                                                                                                    | ゙ĨFILLしにみールゲトレス イ               | とヘノ                      |
|                                                                                                    |                                 |                          |

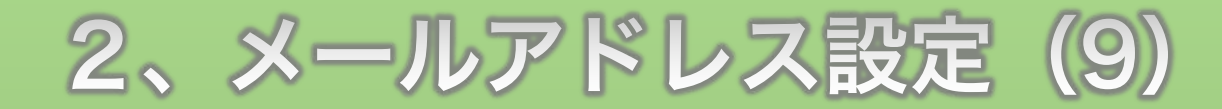

| 🗯 メール ファイル 編集 表示 メールボックス メッセージ フォー                                                                                                    | マット ウインドウ ヘルプ 🛛 🚳 🗣 🐼 | 🗚 奈 🛋 100% 🖾 🚺 9月4日(火) 19:55 📃 🔍 🔇 😑 |
|----------------------------------------------------------------------------------------------------|-----------------------|--------------------------------------|
| 0                                                                                                    | 受信(497件のメッセージ)        |                                      |
|                                                                                                    |                       | Q. 検索                                |
| エメールボックス 受信 送信済み 下書き マ                                                                                                    |                       |                                      |
| メールポックス 日付で並べ替え * (室)                                                                                                    | 1000                  |                                      |
| ▼ 🔂 受信                                                                                                    | @ メールアカウントを追加         |                                      |
| 🖾 iCloud                                                                                                    | 最初に、次の情報を入力してください:    |                                      |
|                                                                                                    | A 14                  |                                      |
|                                                                                                    | 名明:                   |                                      |
| ▶ 🖈 送信済み                                                                                                    | X-ILFKLZ info@        |                                      |
| ▶ 図 迷惑メール                                                                                                    | パスワード: ••••••         |                                      |
| ▶ <sup>1</sup> ゴミ箱                                                                                                    |                       |                                      |
| スマートメールボックス                                                                                                    | キャンセル 戻る サインイン        |                                      |
| iCloud                                                                                                    |                       |                                      |
| Deleted Items                                                                                                    |                       |                                      |
| 🛅 Junk E-mail                                                                                                    |                       |                                      |
| 🗀 Sent Items                                                                                                    |                       |                                      |
| Contraction of the local section of the local secti |                       | a di Li ama lan                      |
| 🛅 alias                                                                                                    | メッセ                   | !ーシ禾選択                               |
| 🛅 mailfilter                                                                                                    |                       |                                      |
|                                                                                                    |                       |                                      |
|                                                                                                    |                       |                                      |
|                                                                                                    |                       |                                      |
|                                                                                                    |                       |                                      |
|                                                                                                    |                       |                                      |
|                                                                                                    |                       |                                      |
|                                                                                                    |                       |                                      |
|                                                                                                    |                       |                                      |
|                                                                                                    | ごスールノトレスを'            | IFRUしに<br>除い                         |
|                                                                                                    |                       |                                      |
| 法 法 法 法 法 法 法 法 法 法 法 法 法 法 法 法 法 法 法                                                                                                    | めたバスワードを人             | Л                                    |
|                                                                                                    |                       |                                      |

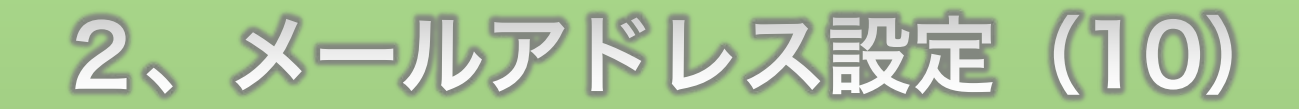

| 🗯 メール ファイル 編集 表示 メールボ       | ポックス メッセージ フォーマット ウインドウ ヘルプ 🛛 🔏 🗣 🐔 🖵 🖇 🛜 🖣 10 | 0% 🖾 9月4日(火) 19:55 🔍 🔍 📿 🎧 😑 |
|-----------------------------|------------------------------------------------|------------------------------|
| 0 😐 🖲                       | 受信(497件のメッセージ)                                 |                              |
|                             |                                                | Q. 検索                        |
| III メールボックス 受信 送信済み マ 下書き マ |                                                |                              |
| メールポックス 日付で並べ替え >           | ©                                              |                              |
| ▼ 🗁 受信                      | @ メールアカウントを追加                                  |                              |
| iCloud                      | 最初に、次の情報を入力してください:                             |                              |
|                             | A 10                                           |                              |
|                             | 名前:                                            |                              |
| ▶ ⑦ 送信済み                    | メールアドレス: info@                                 |                              |
| ▶ 図 迷惑メール                   | パスワード: ・・・・・・・・                                |                              |
| ▶                           |                                                |                              |
| スマートメールボックス                 | キャンセル 戻る サイジイン                                 |                              |
| iCloud                      |                                                |                              |
| Deleted Items               |                                                |                              |
| 🛅 Junk E-mail               |                                                |                              |
| Sent Items                  |                                                |                              |
|                             |                                                |                              |
| 🗀 alias                     | メッセージ未選                                        | 叔                            |
| 🛅 mailfilter                |                                                |                              |
|                             |                                                |                              |
|                             |                                                |                              |
|                             |                                                |                              |
| 6                           |                                                |                              |
|                             |                                                |                              |
|                             |                                                |                              |
|                             |                                                |                              |
|                             |                                                |                              |
|                             |                                                |                              |
|                             |                                                | L                            |
|                             | <b>  サインイン  ホタンをクリッ</b>                        | ク                            |
|                             |                                                | *                            |
|                             |                                                |                              |

| 🗯 メール ファイル 編集       | 表示 メールポックス メッセージ フォーマット ウインドウ | ヘルプ 🥳 🧐 🔽 🕴           | 奈 🖣 100% 🚱 🛕 9月4日(火) 19:55 📃 🔍 🔍 🌏 :三 |
|---------------------|-------------------------------|-----------------------|---------------------------------------|
| 0 0 0               |                               | 受信(497件のメッセージ)        |                                       |
|                     |                               |                       | Q 検索                                  |
| □ メールボックス 受信 ✓ 送信済み | ◇ 下書さ ◇                       |                       |                                       |
| メールポックス             | 日付で並べ替え ~ (言)                 |                       |                                       |
| ▼ 🔂 受信              | メールアド                         | Z: info@              |                                       |
| iCloud              |                               |                       |                                       |
|                     | 1-1                           |                       |                                       |
| 64                  | パスワー                          | - K:   •••••          |                                       |
| ▶ 🖈 送信済み            | アカウントの利                       | sta- IMAP             |                                       |
| ▶ 👿 迷惑メール           | 7,777,104                     |                       |                                       |
| ▶ 📋 ゴミ箱             | 受信用メールサー                      | -/: mail.exampcom     |                                       |
| スマートメールボックス         | 送信用メールサー                      | -/t: mail.examp.e.com |                                       |
| iCloud              | アカウント名または                     | バスワードを確認できません。        |                                       |
| Deleted Items       | キャンセル                         | 戻る サインイン              |                                       |
| 🛅 Junk E-mail       |                               |                       |                                       |
| Sent Items          |                               |                       |                                       |
|                     |                               |                       |                                       |
| 🛅 alias             |                               | メッセー                  | ジ未選択                                  |
| 🚞 mailfilter        |                               |                       |                                       |
|                     |                               |                       |                                       |
| P=                  |                               |                       |                                       |
|                     |                               |                       |                                       |
|                     |                               |                       |                                       |
|                     |                               |                       |                                       |
|                     |                               |                       |                                       |
|                     |                               |                       |                                       |
|                     |                               |                       |                                       |
|                     |                               |                       |                                       |
|                     | · · · · · · · · ·             |                       |                                       |
|                     | メールアドレス橋                      | <b>『にメールアド</b> 』      | レスを入力                                 |
|                     |                               |                       |                                       |
| l                   |                               |                       |                                       |

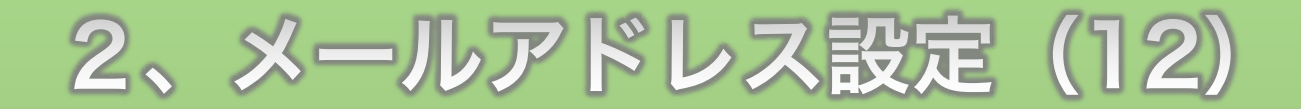

| 🗯 メール ファイル 編集       | 表示 メールボックス メッセージ フォーマ                                                                                                    | マット ウインドウ ヘルプ               | 💰 🖤 🚳 🔽 🖇 奈 🖣 100% 🖾 | 🔺 9月4日(火) 19:55 📃 🔍 🔍 💽 |
|---------------------|----------------------------------------------------------------------------------------------------|-----------------------------|----------------------|-------------------------|
| 0.0                 |                                                                                                    | 受信(497件のメッセージ)              |                      |                         |
|                     |                                                                                                    |                             |                      | Q. 検索                   |
| □ メールボックス ●受信 ▼ 送信済 | み~ 下書き~                                                                                                    |                             |                      |                         |
| メールポックス             | 日付で並べ替え ~ (言)                                                                                                    |                             |                      |                         |
| ▼ 🔂 受信              |                                                                                                    | X-UZSLZ: info@              |                      |                         |
| 🖂 iCloud            |                                                                                                    |                             |                      |                         |
|                     |                                                                                                    | ユーザ名: info@                 |                      |                         |
|                     |                                                                                                    | パスワード: ••••••               |                      |                         |
| ▶ 🔿 送信済み            |                                                                                                    |                             |                      |                         |
| ▶ 👿 迷惑メール           |                                                                                                    | デガウントの権類: IWAP              |                      |                         |
| ▶                   |                                                                                                    | 受信用メールサーバ: mail.example.om  |                      |                         |
| スマートメールポックス         |                                                                                                    | 送信用メールサーバ: mail.example.com |                      |                         |
| iCloud              | and the second second se | アカウント名またはパスワードを確認できません。     |                      |                         |
| Deleted Items       |                                                                                                    | キャンセル 戻る                    | サインイン                |                         |
| Junk E-mail         |                                                                                                    |                             |                      |                         |
| Sent Items          |                                                                                                    |                             |                      |                         |
|                     |                                                                                                    |                             |                      |                         |
| Filling .           |                                                                                                    |                             | メッセージ未選択             |                         |
| - ailds             |                                                                                                    |                             |                      |                         |
|                     |                                                                                                    |                             |                      |                         |
|                     |                                                                                                    |                             |                      |                         |
|                     |                                                                                                    |                             |                      |                         |
|                     |                                                                                                    |                             |                      |                         |
|                     |                                                                                                    |                             |                      |                         |
|                     |                                                                                                    |                             |                      |                         |
|                     |                                                                                                    |                             |                      |                         |
|                     |                                                                                                    |                             |                      |                         |
|                     |                                                                                                    |                             |                      |                         |
|                     | ユーザー名                                                                                                    | 欄にもメーノ                      | レアドレスをフ              | した                      |

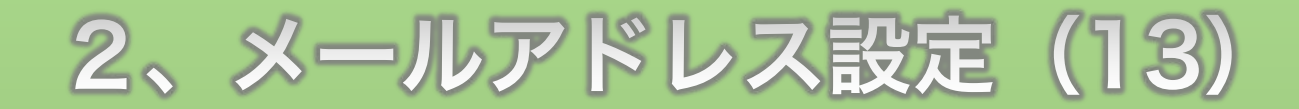

| 🗯 メール ファイル 編集 | 表示 メールボックス メッセージ フォーマッ                                                                                                    | ・ト ウインドウ ヘルプ           | 💰 🦈 🚳 🔽 🕴 奈 ୶ 100% 🕅 | 🗈 🖪 9月4日(火) 19:55 📃 🔍 🔍 🐼 :三 |
|---------------|----------------------------------------------------------------------------------------------------|------------------------|----------------------|------------------------------|
| 0 0 0         |                                                                                                    | 受信(497件の)              | 〈ッセージ)               |                              |
|               |                                                                                                    |                        |                      | Q. 検索                        |
|               | ・ 下書さ ~                                                                                                    |                        |                      |                              |
| メールポックス       | 日付で並べ替え ~ <<br>(字)                                                                                                    |                        |                      |                              |
| ▼ 🔂 受信        |                                                                                                    | メールアドレス·info@          |                      |                              |
| iCloud        |                                                                                                    |                        |                      |                              |
|               |                                                                                                    |                        |                      |                              |
|               |                                                                                                    | パスワード: ••••••          |                      |                              |
| ▶ 🖈 送信済み      |                                                                                                    | アカウントの細糖・IMAP          |                      |                              |
| ▶ 👿 迷惑メール     |                                                                                                    | アガランドの権援、「いれ           |                      |                              |
| ▶ 📋 ゴミ箱       |                                                                                                    | 受信用メールサーバ: mail.exampl | e com                |                              |
| スマートメールポックス   |                                                                                                    | 送信用メールサーバ: mail.exampl | com                  |                              |
| iCloud        | and the second state of the second state of th | アカウント名またはパスワードを確認でき    | 言せん。                 |                              |
| Deleted Items |                                                                                                    | キャンセル                  | 戻る サインイン             |                              |
| 🛅 Junk E-mail |                                                                                                    |                        |                      |                              |
| Sent Items    | and the second second se                                                                                                    |                        |                      |                              |
| a second as   |                                                                                                    |                        |                      |                              |
| 🛅 alias       |                                                                                                    |                        | メッセージ未選択             |                              |
| mailfilter    |                                                                                                    |                        |                      |                              |
|               |                                                                                                    |                        |                      |                              |
| F             |                                                                                                    |                        |                      |                              |
| Ê             |                                                                                                    |                        |                      |                              |
|               |                                                                                                    |                        |                      |                              |
|               |                                                                                                    |                        |                      |                              |
|               |                                                                                                    |                        |                      |                              |
|               |                                                                                                    |                        |                      |                              |
|               |                                                                                                    |                        |                      |                              |
|               |                                                                                                    |                        |                      |                              |
| 0             |                                                                                                    |                        |                      |                              |
| パ             | スワード欄は                                                                                                    | 既に人力                   | されているので              | そのまま                         |
|               |                                                                                                    |                        |                      |                              |
|               |                                                                                                    |                        |                      |                              |

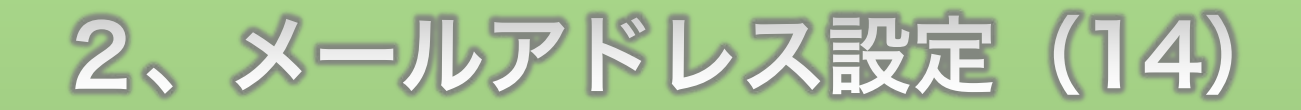

| <b>É メール</b> ファイル 編集 表示 メールボックス                                                                                                    | メッセージ フォーマット ウインドウ ヘルプ 🛛 🚳 🗣 🚳 🖵 🖇 🛜 🖬 1 | 00% 🚱 🗚 9月4日(火) 19:55 🔍 🔍 🔇 😑 |
|----------------------------------------------------------------------------------------------------|------------------------------------------|-------------------------------|
| 0 • •                                                                                                    | 受信(497件のメッセージ)                           |                               |
|                                                                                                    |                                          | Q 検索                          |
| □ メールボックス 受信 ジ 送信済み ジ 下書き ジ                                                                                                    |                                          |                               |
| メールボックス 日付で並べ替え >                                                                                                    | •                                        |                               |
| ▼ ☆ 受信                                                                                                    | メールアドレス: info@                           |                               |
| iCloud                                                                                                    |                                          |                               |
|                                                                                                    | ユーザ名: Into@                              |                               |
|                                                                                                    | パスワード:                                   |                               |
| ▶ ⑦ 送信済み                                                                                                    | アカウントの新潟 V IMAP                          |                               |
| ▶ 図 迷惑メール                                                                                                    | POP                                      |                               |
| ▶      ☐ ゴミ箱     ☐ ゴミ     ☐     ☐     ☐     ☐     ☐     ☐     ☐     ☐     ☐     ☐     ☐     ☐     ☐     ☐     ☐     ☐     ☐     ☐     ☐     ☐     ☐     ☐     ☐     ☐     ☐     ☐     ☐     ☐     ☐     ☐     ☐     ☐     ☐     ☐     ☐     ☐     ☐     ☐     ☐     ☐     ☐     ☐     ☐     ☐     ☐     ☐     ☐     ☐     ☐     ☐     ☐     ☐     ☐     ☐     ☐     ☐     ☐     ☐     ☐     ☐     ☐     ☐     ☐     ☐     ☐     ☐     ☐     ☐     ☐     ☐     ☐     ☐     ☐     ☐     ☐     ☐     ☐     ☐     ☐     ☐     ☐     ☐     ☐     ☐     ☐     ☐     ☐     ☐     ☐     ☐     ☐     ☐     ☐     ☐     ☐     ☐     ☐     ☐     ☐     ☐     ☐     ☐     ☐     ☐     ☐     ☐     ☐     ☐     ☐     ☐     ☐     ☐     ☐     ☐     ☐     ☐     ☐     ☐     ☐     ☐     ☐     ☐     ☐     ☐     ☐     ☐     ☐     ☐     ☐     ☐     ☐     ☐     ☐     ☐     ☐     ☐     ☐     ☐     ☐     ☐     ☐     ☐     ☐     ☐     ☐     ☐     ☐     ☐     ☐     ☐     ☐     ☐     ☐     ☐     ☐     ☐     ☐     ☐     ☐     ☐     ☐     ☐     ☐     ☐     ☐     ☐     ☐     ☐     ☐     ☐     ☐     ☐     ☐     ☐     ☐     ☐     ☐     ☐     ☐     ☐     ☐     ☐     ☐     ☐     ☐     ☐     ☐     ☐     ☐     ☐     ☐     ☐     ☐     ☐     ☐     ☐     ☐     ☐     ☐     ☐     ☐     ☐     ☐     ☐     ☐     ☐     ☐     ☐     ☐     ☐     ☐     ☐     ☐     ☐     ☐     ☐     ☐     ☐     ☐     ☐     ☐     ☐     ☐     ☐     ☐     ☐     ☐     ☐     ☐     ☐     ☐     ☐     ☐     ☐     ☐     ☐     ☐     ☐     ☐     ☐     ☐     ☐     ☐     ☐     ☐     ☐     ☐     ☐     ☐     ☐     ☐     ☐     ☐     ☐     ☐     ☐     ☐     ☐     ☐     ☐     ☐     ☐     ☐     ☐     ☐     ☐     ☐     ☐     ☐     ☐     ☐     ☐     ☐     ☐     ☐     ☐     ☐     ☐     ☐     ☐     ☐     ☐     ☐     ☐     ☐     ☐     ☐     ☐     ☐     ☐     ☐     ☐     ☐     ☐     ☐     ☐     ☐     ☐     ☐     ☐     ☐     ☐     ☐     ☐     ☐     ☐     ☐     ☐     ☐     ☐     ☐     ☐     ☐     ☐     ☐     ☐     ☐     ☐     ☐     ☐     ☐     ☐     ☐     ☐     ☐     ☐     ☐     ☐     ☐     ☐     ☐     ☐     ☐     ☐     ☐     ☐ |                                          |                               |
| スマートメールポックス                                                                                                    | 送信用メールサーバ: mail.examp e.com              |                               |
| iCloud                                                                                                    | アカウント名またはパスワードを確認で「ません。                  |                               |
| Deleted Items                                                                                                    | キャンセル 戻る サインイン                           |                               |
| 🛅 Junk E-mail                                                                                                    |                                          |                               |
| Sent Items                                                                                                    |                                          |                               |
|                                                                                                    |                                          |                               |
| 🛅 alias                                                                                                    | メッセージ未達                                  | 【·択                           |
| 🛅 mailfilter                                                                                                    |                                          |                               |
|                                                                                                    |                                          |                               |
|                                                                                                    |                                          |                               |
|                                                                                                    |                                          |                               |
|                                                                                                    |                                          |                               |
| , Fi                                                                                                    |                                          |                               |
|                                                                                                    |                                          |                               |
|                                                                                                    |                                          |                               |
|                                                                                                    |                                          |                               |
|                                                                                                    |                                          |                               |
| _                                                                                                    |                                          | <u> </u>                      |
| <b>J</b>                                                                                                    | カワントの種 <b>額を P()P</b>  に                 | <i>公</i> 伊                    |
|                                                                                                    |                                          |                               |
|                                                                                                    |                                          |                               |

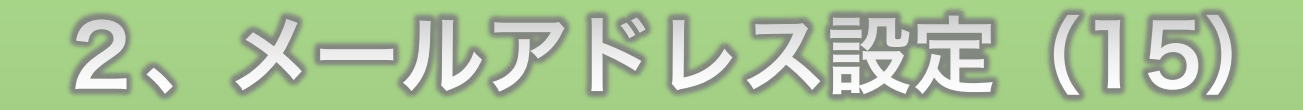

| 0 🧧 🜒         |              | 受信(497件のメッセージ)                       |                 |
|---------------|--------------|--------------------------------------|-----------------|
|               |              |                                      | Q. 検索           |
| メールボックス       | 送信済み > 下書き > |                                      |                 |
| メールポックス       | 日付で並べ替え ~    | •                                    |                 |
| ₩ 受信          |              | X-ILZ 5LZ info@                      |                 |
| iCloud        |              |                                      |                 |
|               |              | ユーザ名:自助                              |                 |
|               |              | パスワード: ・・・・・・・・                      |                 |
| 🚿 送信済み        |              |                                      |                 |
| 👿 迷惑メール       |              | アガリントの種類に、POP                        |                 |
| 📋 ゴミ箱         |              | 受信用メールサーバ:                           |                 |
| スマートメールポックス   |              | 送信用メールサーバ: mail.exapyle.com          |                 |
| Cloud         |              | アカウント名またはパスワードを確認て <sup>き</sup> ません。 |                 |
| Deleted Items |              | キャンセル 戻る サインイン                       |                 |
| 🛅 Junk E-mail |              |                                      |                 |
| Sent Items    |              |                                      |                 |
|               |              |                                      |                 |
| alias         |              | メッセー                                 | ・ジ未選択           |
| mailfilter    |              |                                      |                 |
|               |              |                                      |                 |
| P=            |              |                                      |                 |
| £3            |              |                                      |                 |
|               | 0            |                                      |                 |
| .6            |              |                                      |                 |
|               |              |                                      |                 |
| F=            |              |                                      |                 |
|               |              |                                      |                 |
|               |              |                                      |                 |
| ·             |              |                                      |                 |
| 「三日く」         | 川 ++ バ       | `蜩/ー フ もさて内応た>(                      | CCD\/CD ズ 広訳し t |

#### 2、メールアドレス設定(16)

| アカウント                 | データ        | 👮 アカウント            | メール                                  | ドメイン                      |
|-----------------------|------------|--------------------|--------------------------------------|---------------------------|
| ナーパーID:               |            | Account            |                                      | Domain                    |
| ナーバー番号                |            | ·> パスワード変更         | <ul> <li>・&gt; メールアカウント設定</li> </ul> |                           |
| ご利用プラン                | X10        | ・>> サーバー情報         | <ul> <li>・※ 迷惑メール設置</li> </ul>       | ・> サブドメイン設定               |
| ディスク使用量               | 0.0MB      | ·≽ バックアップ          | ·》自動応答設定                             | ◆ DNSレコード設定               |
| 空き容量                  | 200000.0MB | -> Cron設定          | -》SMTP認証の国外アクセス制限設定                  | · → SSL設定                 |
| <sup>送ファイル</sup> 数    | 19         | ·》 SSH設定           | ・>> メールの損り分け                         | ·▶ 動作確認URL                |
| ドメイン                  | 0          |                    | → メーリンプリスト・メールマガジン                   |                           |
| ナプドメイン                | 0          | ホームページ<br>Homepage | FT Transfer                          | アクセス解析<br>Access analysis |
| メールアカウント              | 0          | ↔ アクセス制限           | ↔ FTPア コウント設定                        | → アクセス解析                  |
| TPアカウント               | 0          | ・> エラーページ設定        | → FTP <mark>#</mark> 限設定             | ·> アクセスログ                 |
| lySQL                 | 0          | → MIME設定           |                                      | ·> エラーログ                  |
| <b>設定対象ドメ</b><br>メイン: | インデータ      | ·》.htaccess編集      | データベース<br>Database                   | ⊘ 高速化<br>Speeding Up      |
| ナブドメイン                |            | → サイト転送設定          | → hySQL設定                            | ·} mod_pagespeed設定        |
| メールアカウント              |            | → アクセス拒否設定         | → 4ySQLバックアップ                        |                           |
| TPアカウント               | -          | → CGIツール           | -: phpmyadmin(MySQL5.7)              |                           |
| 設定対象ドン                | メイン 😢      | → 簡単インストール         | PHP                                  | (合) セキュリティ                |

[メールアカウント設定]ボタンをクリック

# 2、メールアドレス設定(17)

|                                   | ビリノン開始事業          |                                          |    |
|-----------------------------------|-------------------|------------------------------------------|----|
| →パスワード変更                          | トスイン選択画面          |                                          |    |
| ・♪サーバー情報                          | メールアカウントを設定するドメイ: | ノを選択してください。                              |    |
| •≽バックアップ                          | 0-91AIBICIDIEIFIG | HIIIJIKILIMINIOIPIOIRISITIUIVIWIXIYIZI E | 本語 |
| • Cron設定                          | ing and           |                                          |    |
| →SSH設定                            | トメイン名             | メールアカウジト                                 |    |
| 👕 ホームページ                          | .хуz              | 1個 選択する                                  |    |
| ・≫アクセス制限                          |                   |                                          |    |
| <ul> <li>・&gt;エラーページ設定</li> </ul> |                   |                                          |    |
| ·≽MIME設定                          |                   |                                          |    |
| ·》.htaccess編集                     |                   |                                          |    |
| →サイト転送設定                          |                   |                                          |    |
| →アクセス拒否設定                         |                   |                                          |    |
| →CGIツール                           |                   |                                          |    |
| ・>簡単インストール                        |                   |                                          |    |
| ·》Webフォント設定                       |                   |                                          |    |
| WordPress                         |                   |                                          |    |
| WordPress簡単インストール                 |                   |                                          |    |
| ・≫WordPressセキュリティ設定               |                   |                                          |    |
|                                   |                   |                                          |    |

# 2、メールアドレス設定(18)

| 0 7 3 7 7 1                       |                                        |                                  |                         |                  |                |                                         |  |
|-----------------------------------|----------------------------------------|----------------------------------|-------------------------|------------------|----------------|-----------------------------------------|--|
| ·≫パスワード変更                         | メールアカウント設定                             |                                  |                         |                  |                |                                         |  |
| ・▶サーバー情報                          | メールアカウントの作成、削除、転送設定、パスワード変更を行うことができます。 |                                  |                         |                  |                |                                         |  |
| ·≽バックアップ                          |                                        |                                  |                         |                  |                |                                         |  |
| ・〉Cron設定                          | メールアカウント一覧 メー                          | ールアカウント追加 メールア                   | カウントー括5録                | メールソフト           | 設定             |                                         |  |
| ·》SSH設定                           | □ 設定対象ドメイン[                            | 1                                |                         | 1                |                |                                         |  |
| 👕 ホームページ                          | メールアカウント                               |                                  | 7826                    | 标准               | 変面             | 的除                                      |  |
| ・≫アクセス制限                          |                                        |                                  | 4721                    | AGAQ             | 2.2            | ישניח                                   |  |
| <ul> <li>・&gt;エラーページ設定</li> </ul> | info@                                  | 0.00 / 300 MB                    |                         | 転送               | 変更             | 削除                                      |  |
| ->MIME設定                          |                                        |                                  |                         |                  |                |                                         |  |
| ·》.htaccess編集                     | 1 WEBメールのご利用                           | <b>1 WEBメールのご利用について</b>          |                         |                  |                |                                         |  |
| ·>サイト転送設定                         | お使いのWebブラウザ<br>ムから「メールアドレ              | 上でメールの送受信等が可能な<br>ス、と設定した「パスワード」 | 、「WEB、一ル」の<br>を用いてログイン」 | ご利用は、専           | 印の <u>ログイン</u> | <u>/フォー</u>                             |  |
| ·▶アクセス拒否設定                        | 詳しい使い方について                             | は、マニュアル「 <u>管理ツールに</u>           | DUC > WEBX-             | · <u>ル</u> 」をご参照 | ください。          |                                         |  |
| ・>CGIツール                          |                                        |                                  |                         |                  |                |                                         |  |
| ·≫簡単インストール                        | 「国外で利用される場合                            | そのか注意                            |                         |                  |                |                                         |  |
| ·》Webフォント設定                       | 当サービスではサーバ・                            | ーのセキュリティ・安定性を高                   | めるため、国外IPア              | アドレスからの          | SMTP認証に        | Lax                                     |  |
| WordPress                         | ール送信を制限してお<br>国外にご在住など、国               | ります。<br>外IPアドレスからのSATP認証         | が必要な場合、「SM              | ITP認証の国外         | アクセス制度         | 11.11.11.11.11.11.11.11.11.11.11.11.11. |  |
| •>WordPress簡単インストール               | から制限の解除を行っ                             | てください。                           |                         |                  |                |                                         |  |
| ・≫WordPressセキュリティ設定               |                                        |                                  |                         |                  |                |                                         |  |
|                                   |                                        |                                  |                         |                  |                |                                         |  |

#### 2、メールアドレス設定(19)

| Serv               | erPanel                                                                                                    |                           |  |
|--------------------|----------------------------------------------------------------------------------------------------|---------------------------|--|
| 晑 アカウント            |                                                                                                    |                           |  |
| »パスワード変更           | メールアカウント設定                                                                                                    |                           |  |
| >サーバー情報            | メールアカウントの作成、削除、転送設定、パスワード変更を行うことができます。                                                                                                    |                           |  |
| ◊バックアップ            |                                                                                                    |                           |  |
| ◇Cron設定            | メールアカウント一覧 メールアカウン                                                                                                    | ト追加 メールアカウントー括登録 メールソフト設定 |  |
| ≫SSH設定             | ○メールソフトの設定に必要な項目を表示                                                                                                    | しています。                    |  |
| <b>】</b> ホームページ    | 受信メール(POP)サーバー                                                                                                    | .xserver.jp               |  |
| >アクセス制限            | 送信メール(SMTP)サーバー                                                                                                    | .xserver.jp               |  |
| >エラーページ設定          |                                                                                                    |                           |  |
| MIME設定             | ユーザー名(アカウント名)                                                                                                    | メールアドレス(メールアカウント名)        |  |
| >.htaccess編集       | パスワード                                                                                                    | メールアドレスに設定したパスワード         |  |
| >サイト転送設定           |                                                                                                    |                           |  |
| >アクセス拒否設定          | <ul> <li>※マルチドメインで作成したメールアドレスの場合も、受信メールサーバー・送信メールサーバーは同様に</li> <li>【 .xserver.jp】を設定します。</li> <li>※メールアドレス(メールアカウント名)<br/>\$@マーク以降も含みます。</li> </ul> |                           |  |
| ▶CGIツール            |                                                                                                    |                           |  |
| ▶簡単インストール          | マニュアル:メールソフトの設定                                                                                                    |                           |  |
| >Webフォント設定         |                                                                                                    |                           |  |
| WordPress          |                                                                                                    |                           |  |
| >WordPress簡単インストール |                                                                                                    |                           |  |
| ≥WordPressセキュリティ設定 |                                                                                                    |                           |  |

受信メール(POP)サーバー欄の情報をコピーします

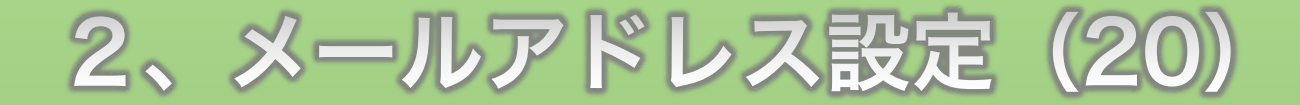

| ♪パスワード変更        | メールアカウント設定                                                                                         |              |                 |       |  |
|-----------------|----------------------------------------------------------------------------------------------------|--------------|-----------------|-------|--|
| ⇒サーバー情報         | メールアカウントの作成、削除、転送設定、パスワード変更を行うことができます。                                                             |              |                 |       |  |
| <b>≽</b> バックアップ |                                                                                                    |              |                 |       |  |
| ♦Cron設定         | メールアカウント一覧 メールアカウント追加                                                                              | メールアカウントー括登録 | メールソフト設定        |       |  |
| →SSH設定          | ○メールソフトの設定に必要な項目を表示してい                                                                             | ます。          |                 |       |  |
| ┓ ホームページ        | 受信メール(POP)サーバー                                                                                     | .xserver in  | l veerverin ti  | A 787 |  |
| ->アクセス制限        | 送信メール(SMTP)サーバー                                                                                    | Yserver      |                 |       |  |
| ⇒エラーページ設定       |                                                                                                    | inder di     | .xserver.jp に移動 |       |  |
| →MIME設定         | ユーザー名(アカウント名)                                                                                      | メールアドレス      | [IQAL]          |       |  |
| ·>.htaccess編集   | パスワード                                                                                              | メールアドレスに     | Bevernote にログイン |       |  |
| ⇒サイト転送設定        | ※マルチドメインで作成したメールアドレスの場合も、受信メールサーバ<br>(xserver.jp)を設定します。<br>※メールアドレス(メールアカウント名)は@マーク以降も含みます。<br>検証 |              |                 | •     |  |
| ⇒アクセス拒否設定       |                                                                                                    |              |                 |       |  |
| ·≽CGIツール        |                                                                                                    |              |                 |       |  |
| ·≫簡単インストール      | <u>マニュアル:メールソフトの設定</u><br>サービス ▶                                                                   |              | スピーチ            | •     |  |
| ->Webフォント設定     |                                                                                                    |              | •               |       |  |
| WordPress       |                                                                                                    |              |                 |       |  |

文字列をドラッグして、右クリックしてコピーをクリック

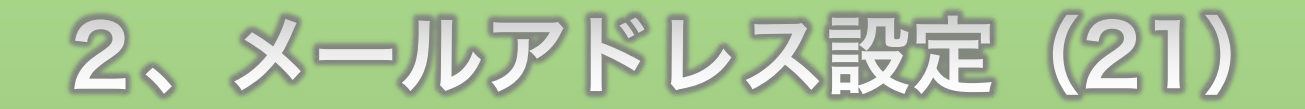

| 🗯 メール ファイル 編集 表示 メールボックス メッセージ                                                                                                    | フォーマット ウインドウ ヘルプ 🥳 🗣 🚳 🗔 🖇 🛜 🖬 100 | ※ 19月4日(火) 19:56 🛛 🔍 🔍 💽 😑 |
|----------------------------------------------------------------------------------------------------|------------------------------------|----------------------------|
| 0                                                                                                    | 受信(497件のメッセージ)                     |                            |
|                                                                                                    |                                    | Q 検索                       |
| □ メールボックス 受信 送信済み マ 下書き マ                                                                                                    |                                    |                            |
| メールポックス 日付で並べ替え ~                                                                                                    | 0                                  |                            |
| ▼ ☆ 受信                                                                                                    | メールアドレス: info@                     |                            |
| Cloud                                                                                                    |                                    |                            |
|                                                                                                    | ユーザ名: 自動                           |                            |
|                                                                                                    | パスワード:                             |                            |
| ▶ <b></b>                                                                                                    |                                    |                            |
| ▶ 👿 迷惑メール                                                                                                    |                                    |                            |
| ▶ <b>1</b> ゴミ箱                                                                                                    | 受信用メールサーバ:xserver.jp               |                            |
| スマートメールポックス                                                                                                    |                                    |                            |
| iCloud                                                                                                    | アカウント名またはパスワードを確認。きません。            |                            |
| Deleted Items                                                                                                    | キャンセル 戻る サインイン                     |                            |
| 🛅 Junk E-mail                                                                                                    |                                    |                            |
| 🗀 Sent Items                                                                                                    |                                    |                            |
|                                                                                                    |                                    |                            |
| Finalias                                                                                                    | メッセージ未選打                           | 尺                          |
| mailfilter                                                                                                    |                                    |                            |
|                                                                                                    |                                    |                            |
|                                                                                                    |                                    |                            |
|                                                                                                    |                                    |                            |
|                                                                                                    |                                    |                            |
|                                                                                                    |                                    |                            |
|                                                                                                    |                                    |                            |
|                                                                                                    |                                    |                            |
|                                                                                                    |                                    |                            |
|                                                                                                    |                                    |                            |
|                                                                                                    |                                    |                            |
| メールソフトに 戸・                                                                                                    | って、受信田メールサーバ                       | ―欄に貼り付け                    |
|                                                                                                    |                                    |                            |
| A Contraction of the second second seco |                                    |                            |

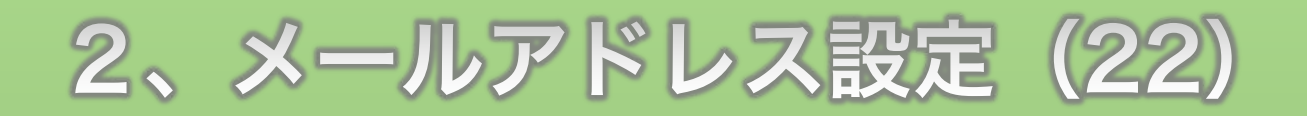

| 🗯 メール ファイル 編                                                                                                    | 晶集 表示 メールボックス メッセージ フォー | マット ウインドウ ヘルプ      | 💰 🖤 🚳 🖵 🖇 🛜 🖣 | 100% 🚱 🔺 9月4日(火) 19:56 📃 🔍 📿 🐼 😑 |
|----------------------------------------------------------------------------------------------------|-------------------------|--------------------|---------------|----------------------------------|
| 0 0 0                                                                                                    |                         | 受信(497件の           | リメッセージ)       |                                  |
|                                                                                                    |                         |                    |               | Q. 検索                            |
| メールボックス 受信      送信                                                                                                    | 言済み ~ 下書き ~             |                    |               |                                  |
| メールポックス                                                                                                    | 日付で並べ替え > (字)           |                    |               |                                  |
| ▼ 🖾 受信                                                                                                    |                         | メールアドレス: info@     |               |                                  |
| iCloud                                                                                                    |                         | 7_#4、白斯            |               |                                  |
|                                                                                                    |                         | 1-94. [BW          |               |                                  |
|                                                                                                    |                         | パスワード: ••••••      | •             |                                  |
| ▶ 🖈 送信済み                                                                                                    |                         | アカウントの種類: POP      |               |                                  |
| ▶ 👿 迷惑メール                                                                                                    |                         |                    | and the later |                                  |
| ▶                                                                                                    |                         |                    |               |                                  |
| スマートメールポックス                                                                                                    |                         | 送信用メールサーバ:xse      | erver.jp      |                                  |
| iCloud                                                                                                    |                         | アホウットタナルはパフロービル演算の | ****          |                                  |
| Deleted Items                                                                                                    |                         | キャンセル              | 戻る サインイン      |                                  |
| 🛅 Junk E-mail                                                                                                    |                         |                    |               |                                  |
| 🛅 Sent Items                                                                                                    |                         |                    |               |                                  |
| Contraction of the local distance of the local distance of the loc |                         |                    | 1 1 2 4 4     | - 222.10                         |
| 🛅 alias                                                                                                    |                         |                    | メッセーンオ        | ()選択                             |
| 🛅 mailfilter                                                                                                    |                         |                    |               |                                  |
| and the second second                                                                                                    |                         |                    |               |                                  |
|                                                                                                    |                         |                    |               |                                  |
|                                                                                                    |                         |                    |               |                                  |
| <b>a 1</b>                                                                                                    |                         |                    |               |                                  |
| ▶ 🛅                                                                                                    |                         |                    |               |                                  |
|                                                                                                    |                         |                    |               |                                  |
|                                                                                                    |                         |                    |               |                                  |
|                                                                                                    |                         |                    |               |                                  |
|                                                                                                    |                         |                    |               |                                  |
|                                                                                                    | 日堆に光信日                  | <b>1√</b> ++       | バ 相目 / ー ナ    | 即の合け                             |
|                                                                                                    | 回塚にひ信け                  | 」ヘールリ              | 一ハー個にも        | 只  'ノ '\」  /                     |
|                                                                                                    |                         |                    |               |                                  |

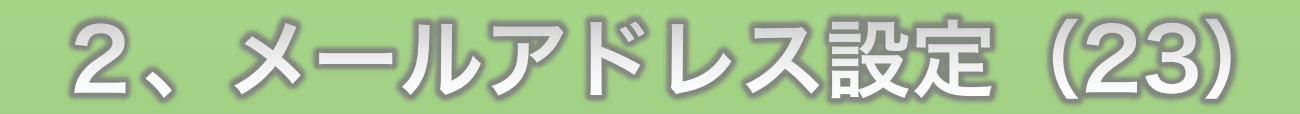

| 🗯 メール ファイル 編集 表示 メールポックス メッセージ フォーマ | マット ウインドウ ヘルプ 🥳 🚱 🔽 🖇 奈 ┥ 100% 🗐 | 🔺 9月4日(火) 19:56 📃 🔍 📿 🌄 😑 |
|-------------------------------------|----------------------------------|---------------------------|
| 0.0                                 | 受信(497件のメッセージ)                   |                           |
|                                     |                                  | Q. 検索                     |
| □ メールボックス 受信 ◇ 送信済み ◇ 下書き ◇         |                                  |                           |
| メールボックス 日付で並べ替え * (室)               |                                  |                           |
| ▼ 6 受信                              | メールアドレス: info@                   |                           |
| Cloud                               |                                  |                           |
|                                     |                                  |                           |
|                                     | パスワード: •••••••                   |                           |
| ▶ 🕅 送信済み                            |                                  |                           |
| ▶ 図 迷惑メール                           |                                  |                           |
| ▶ <b>□</b> ゴミ箱                      | 受信用メールサーバ:xserver.jp             |                           |
| スマートメールボックス                         | 送信用メールサーバ:xserver.jp             |                           |
| iCloud                              | アカウント名またはパスワードを確認できません。          |                           |
| 🗁 Deleted Items                     | キャンセル 戻る サインイン                   |                           |
| 🛅 Junk E-mail                       |                                  |                           |
| 🗀 Sent Items                        |                                  |                           |
|                                     |                                  |                           |
| alias                               | メッセージ未選択                         |                           |
| mailfilter                          |                                  |                           |
|                                     |                                  |                           |
|                                     |                                  |                           |
|                                     |                                  |                           |
|                                     |                                  |                           |
|                                     |                                  |                           |
|                                     |                                  |                           |
|                                     |                                  |                           |
|                                     |                                  |                           |
|                                     |                                  |                           |
|                                     |                                  |                           |
| 「サインイン]ボタンをクリック                     |                                  |                           |
|                                     |                                  |                           |
|                                     |                                  |                           |

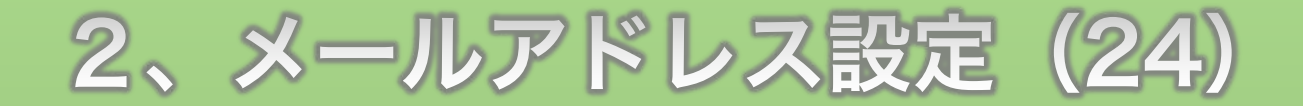

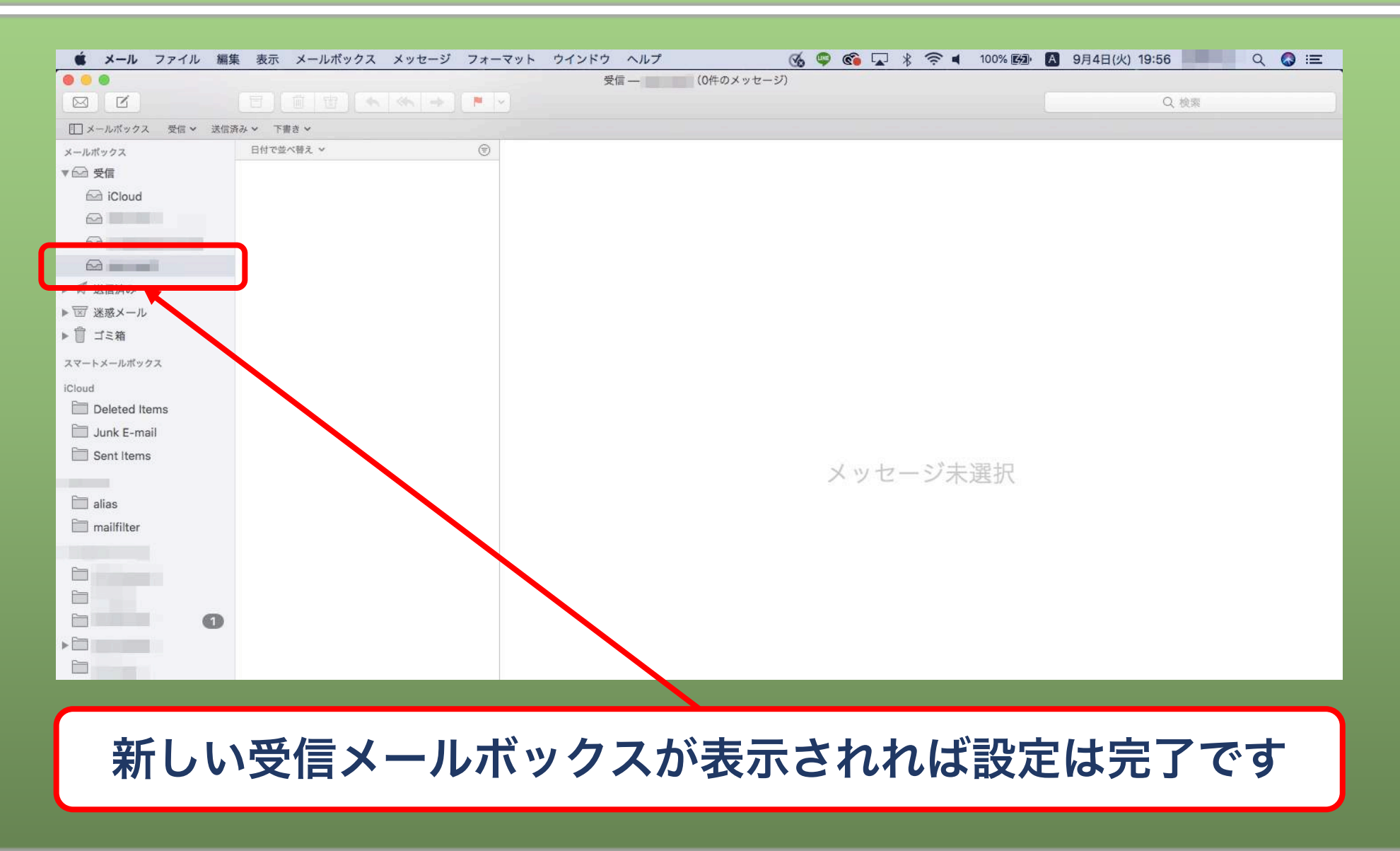

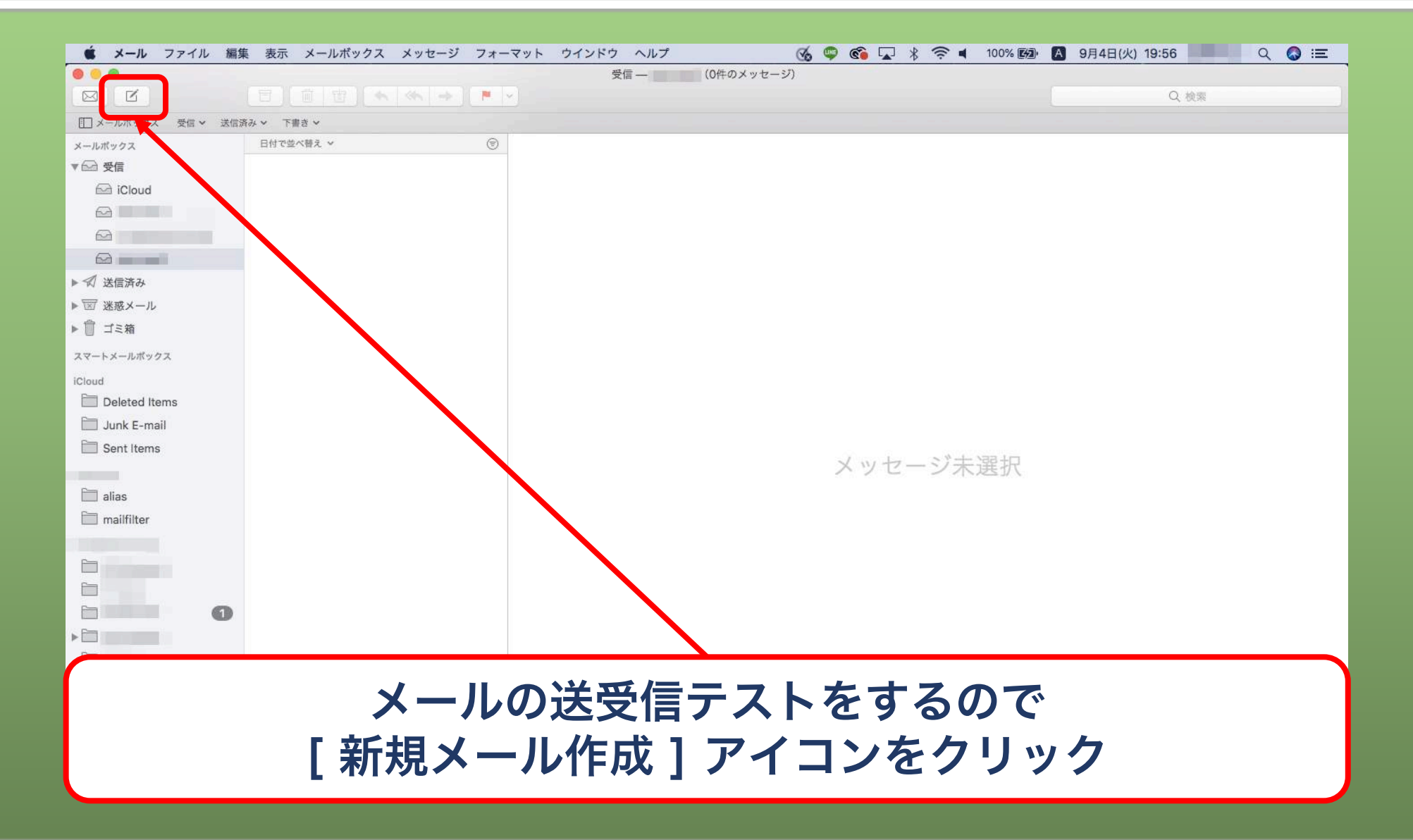

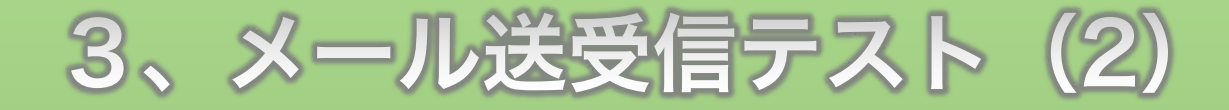

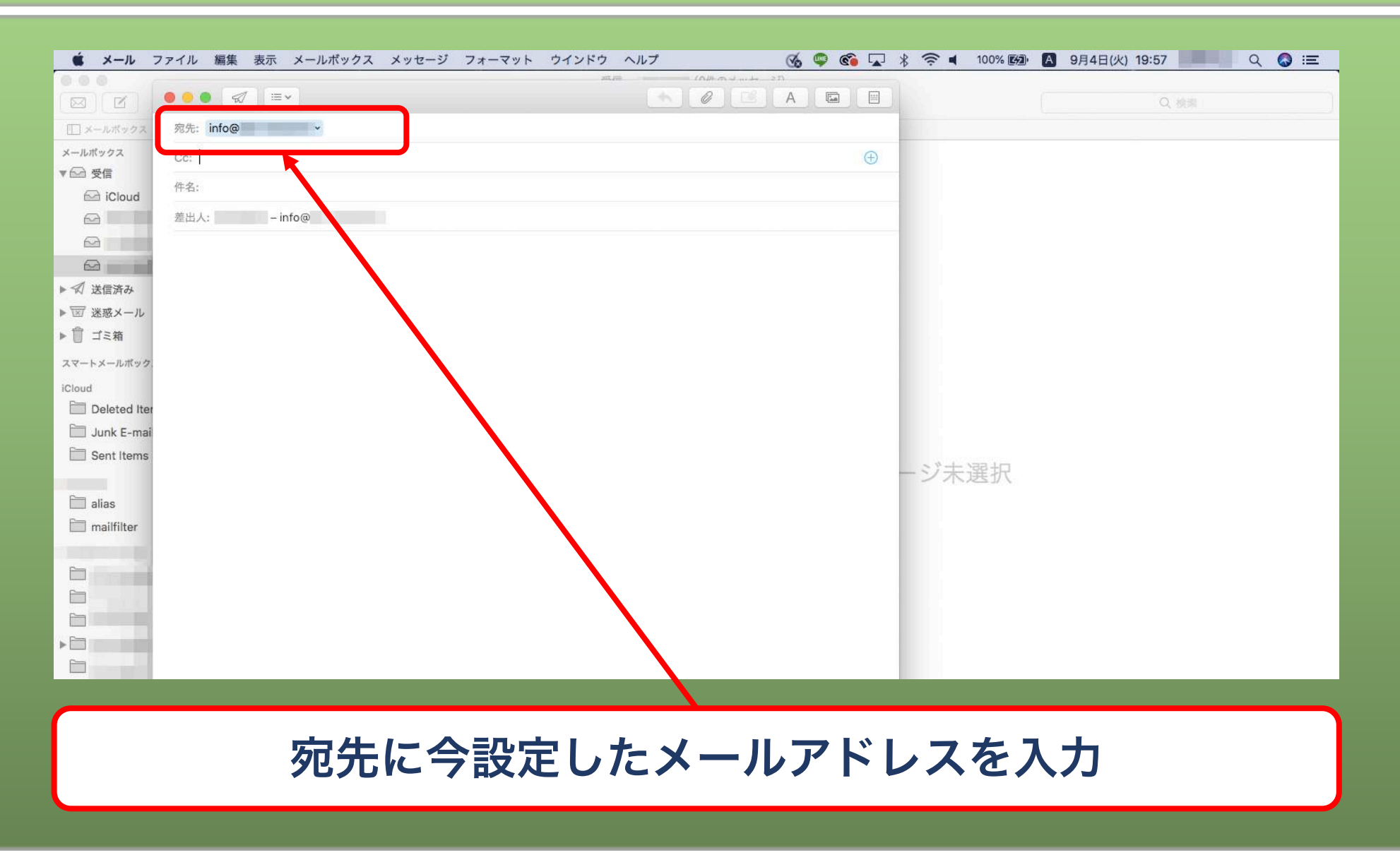

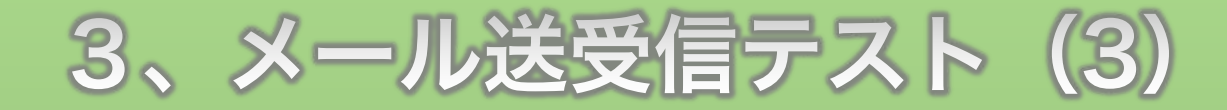

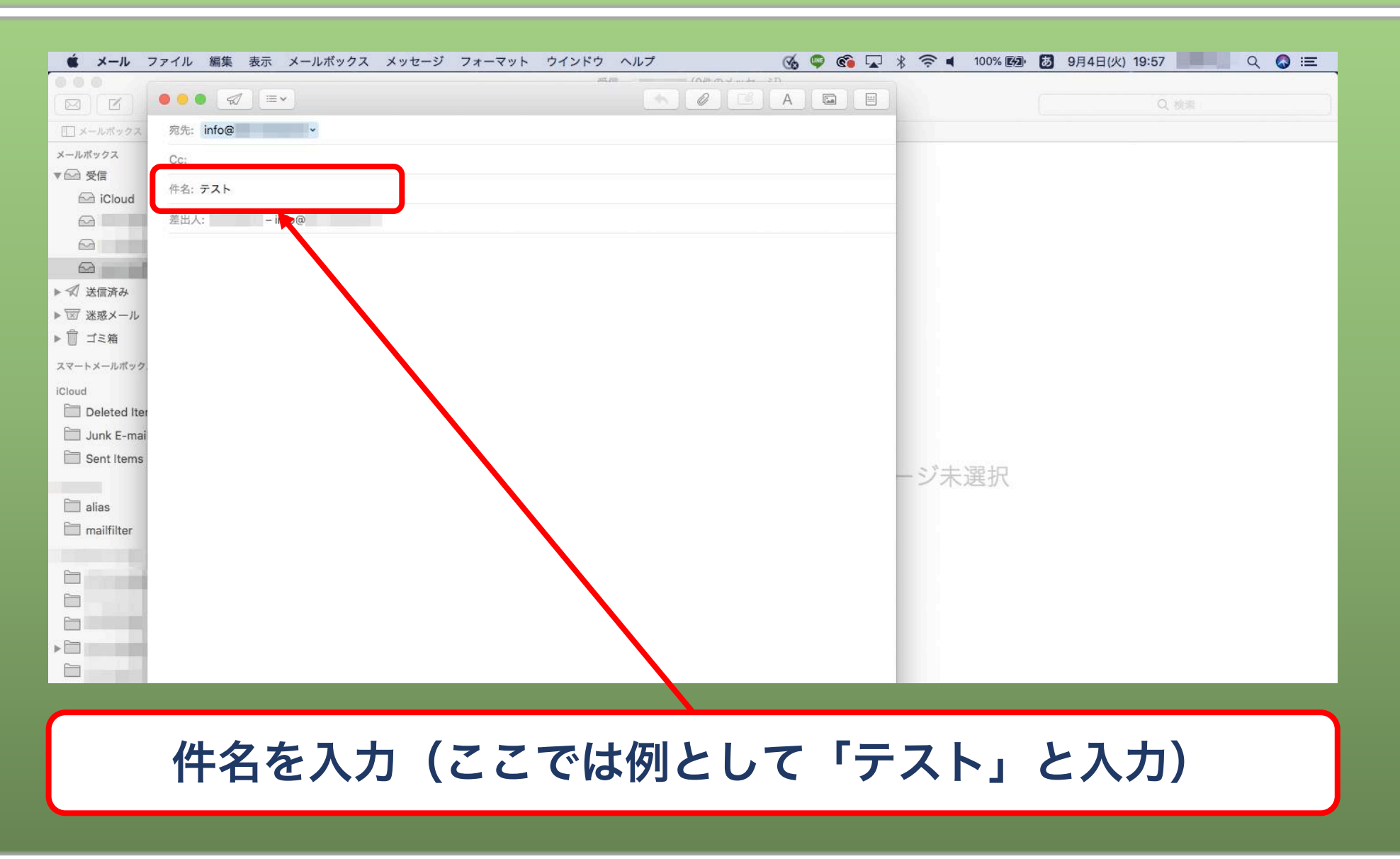

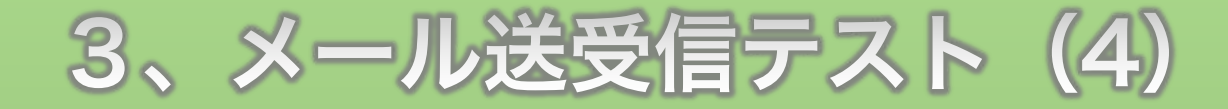

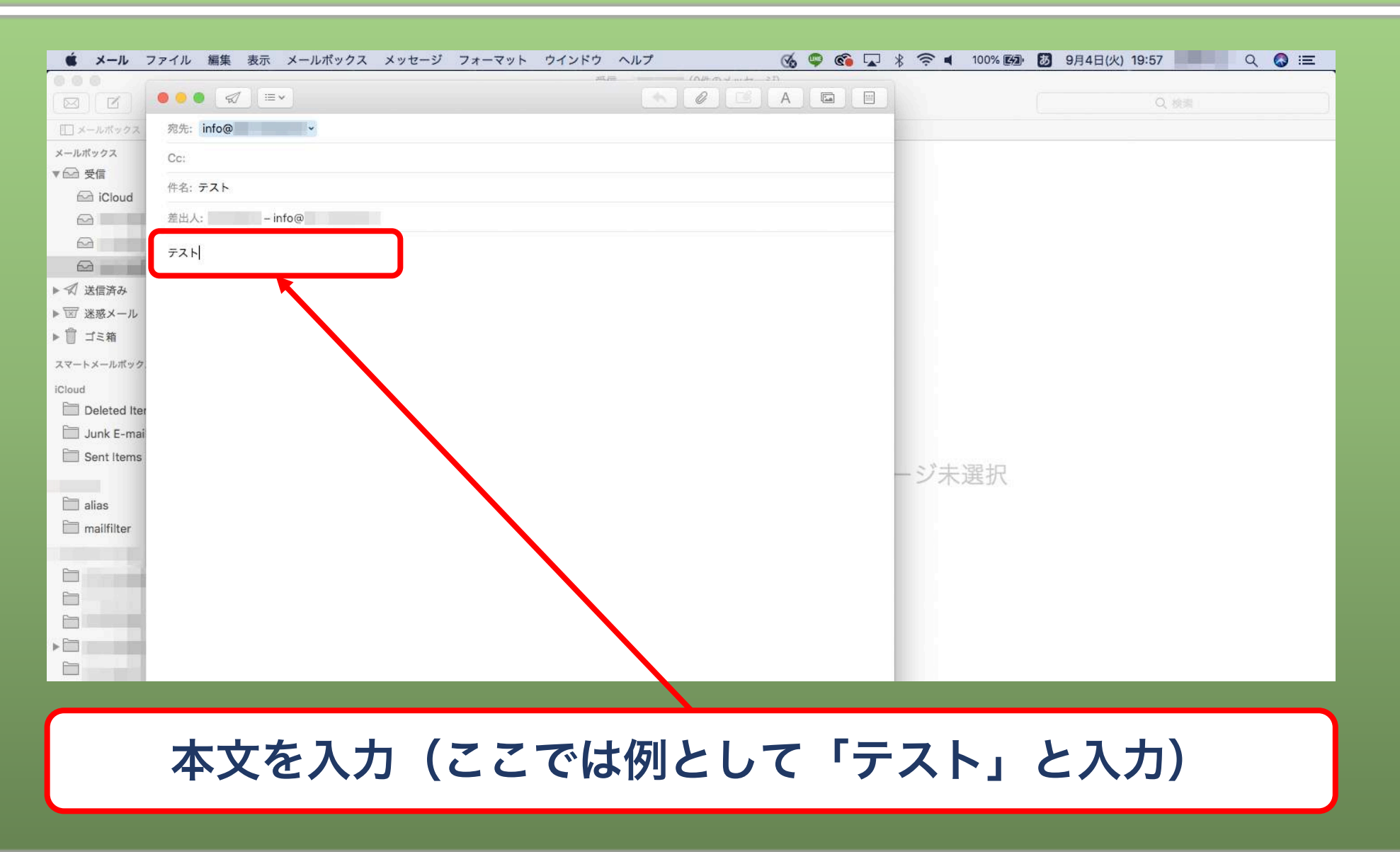

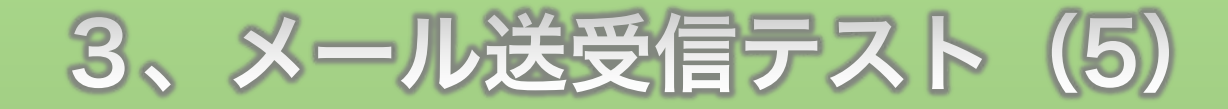

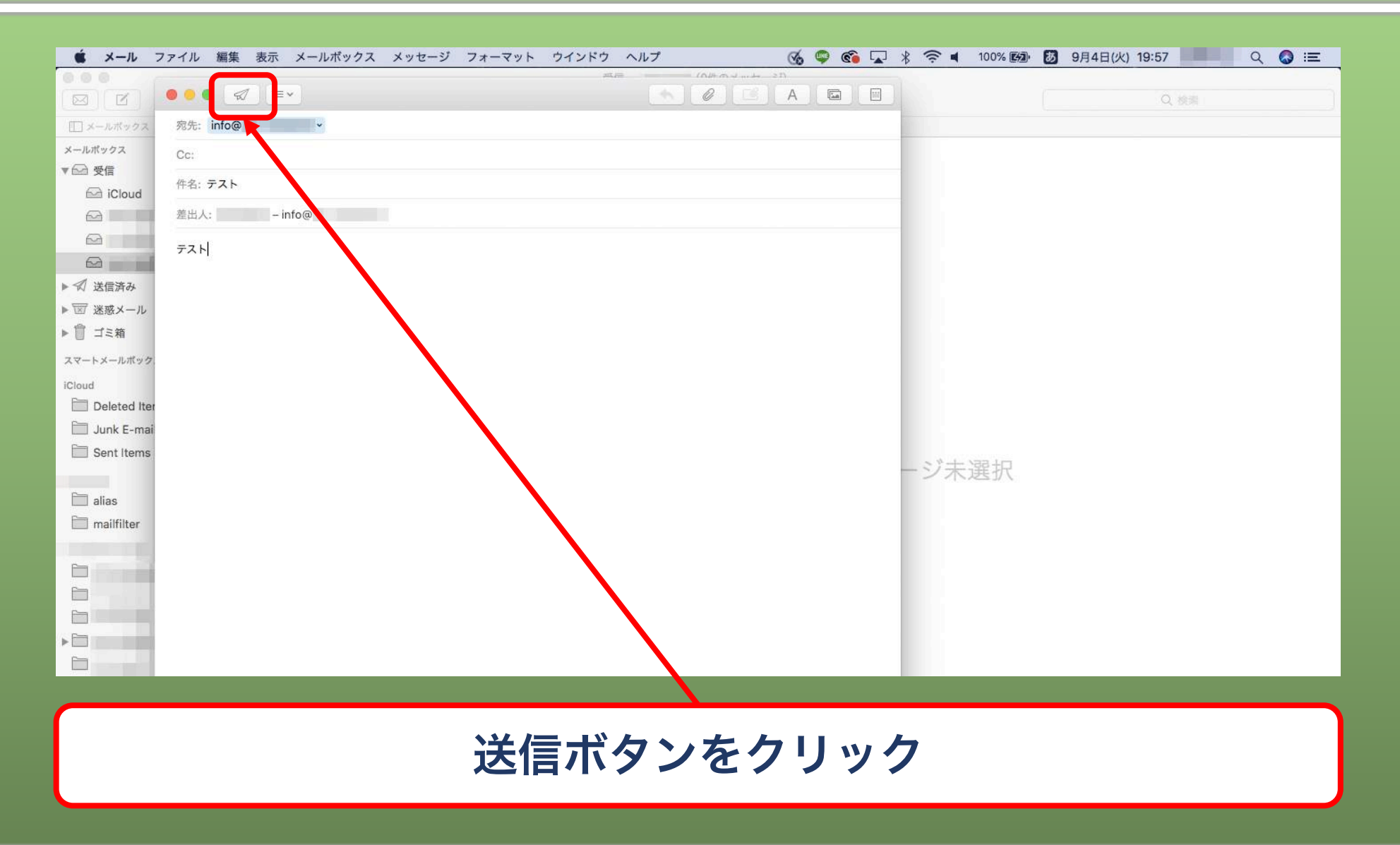

### 3、メール送受信テスト(6)

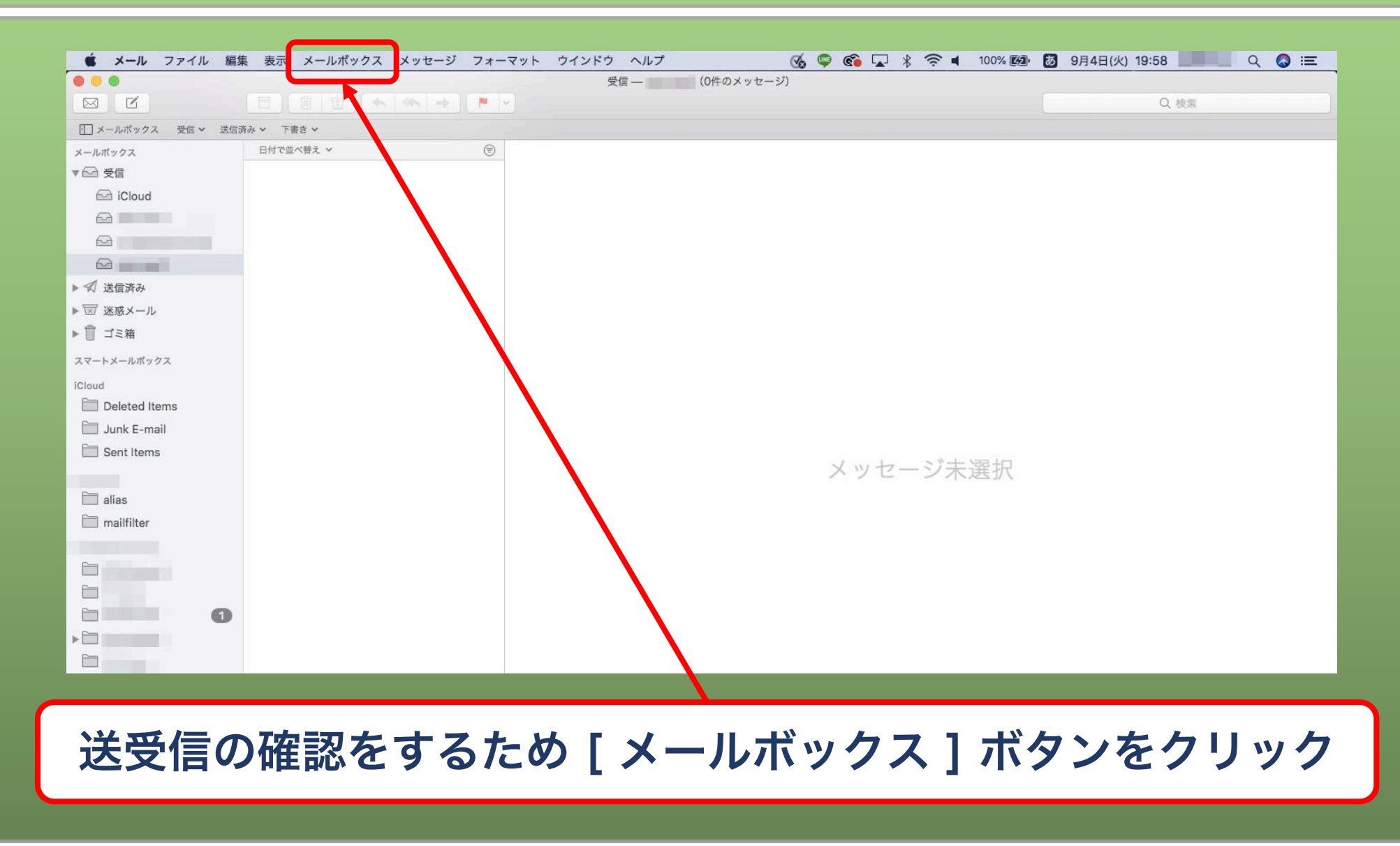

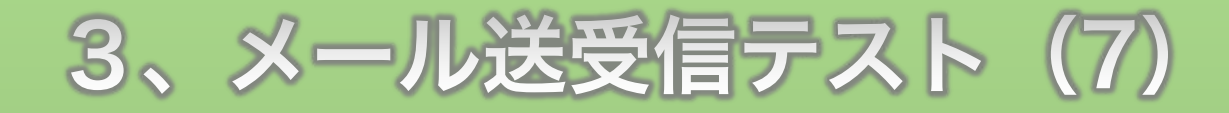

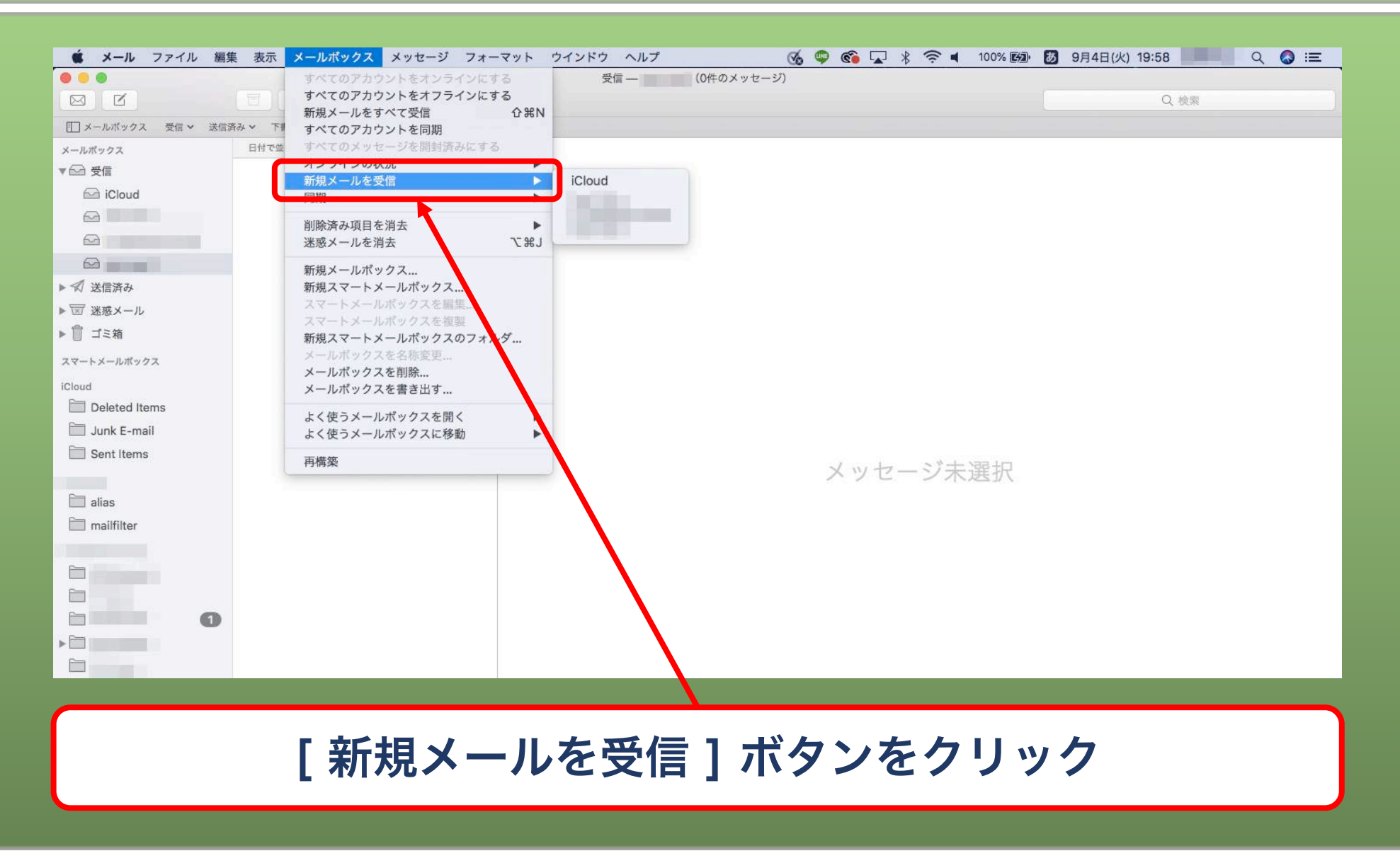

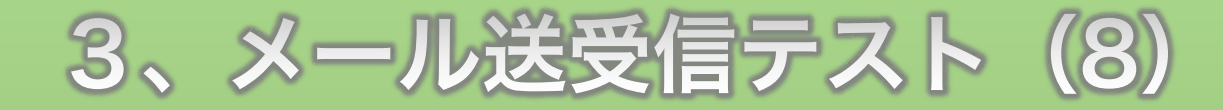

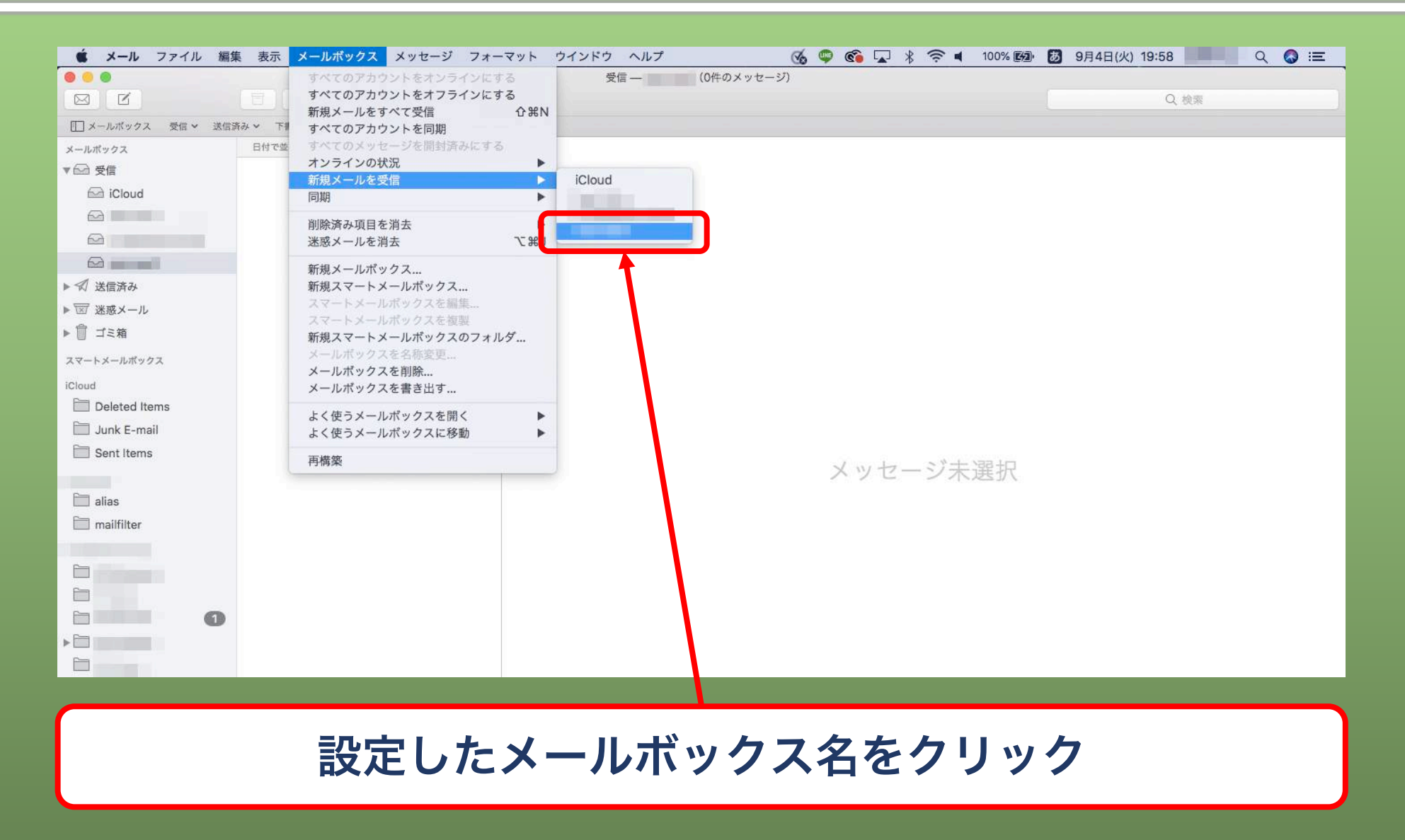

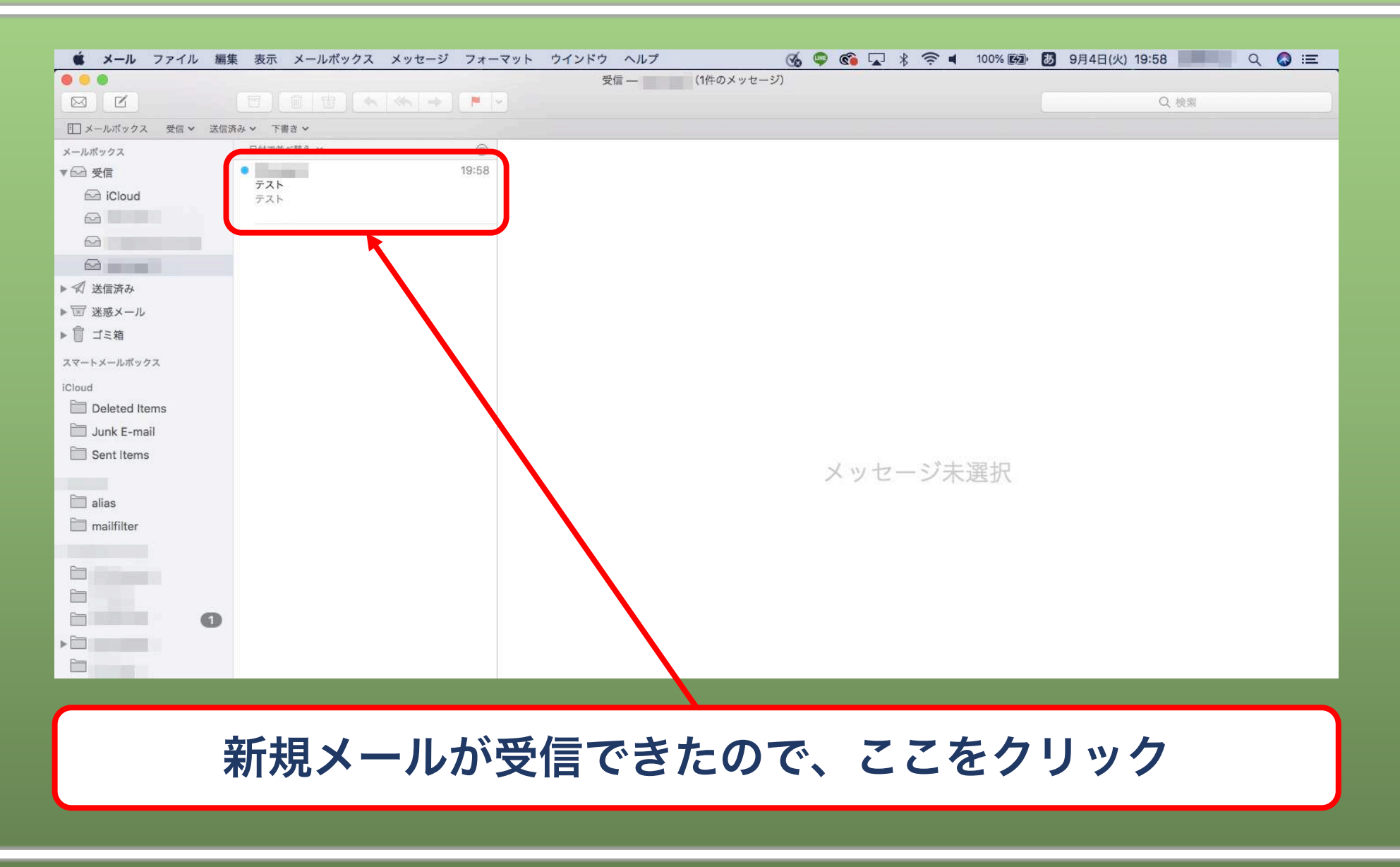

| 🗯 メール ファイル 編録      | 臭 表示 メールボックス メッセージ フォーマ | ット ウインドウ ヘルプ     | 💰 🦈 🚳 🔽 🕴 🎓 🖬 100% 🖾 💹 | 9月4日(火) 19:59 🔍 🤇 🕃 |
|--------------------|-------------------------|------------------|------------------------|---------------------|
|                    |                         | 受信一              | (1件のメッセージ)             |                     |
|                    |                         |                  |                        | Q, 検索               |
| □ メールボックス 受信 > 送信3 | 育み ~ 下書き ~              |                  |                        |                     |
| メールポックス            | 日付で並べ替え ~ (字)           |                  |                        |                     |
| ▼ 🔂 受信             | 19:58                   |                  |                        | 日受信 - 19:58         |
| iCloud             | デスト                     | テスト<br>宛先: info@ |                        | <u> </u>            |
|                    |                         | ,                |                        |                     |
|                    |                         | テスト              |                        |                     |
|                    |                         |                  |                        |                     |
| ▶ 🗊 送信済み           |                         |                  |                        |                     |
| ▶ 🐷 迷惑メール          |                         |                  | 1                      |                     |
| ▶ 📋 ゴミ箱            |                         |                  |                        |                     |
| スマートメールポックス        |                         |                  |                        |                     |
| iCloud             |                         |                  |                        |                     |
| Deleted Items      |                         |                  |                        |                     |
| 🛅 Junk E-mail      |                         |                  |                        |                     |
| 🔲 Sent Items       |                         |                  |                        |                     |
|                    |                         |                  |                        |                     |
| 🚞 alias            |                         |                  |                        |                     |
| 🛅 mailfilter       |                         |                  |                        |                     |
|                    |                         |                  |                        |                     |
|                    |                         |                  |                        |                     |
|                    |                         |                  |                        |                     |
| 0                  |                         |                  |                        |                     |
| × E                |                         |                  |                        |                     |
|                    |                         |                  |                        |                     |
|                    |                         |                  |                        |                     |
|                    |                         |                  |                        |                     |
| ちゃんと西信ができました       |                         |                  |                        |                     |
| うやんと文信ができよした       |                         |                  |                        |                     |
|                    |                         |                  |                        |                     |

#### 【付録】メールソフト別設定方法

#### 各メールソフトの設定方法をまとめましたので参考にしてください。

| ソフト名                | URL                                                             |
|---------------------|-----------------------------------------------------------------|
| Windows10メール        | https://www.xserver.ne.jp/manual/man_mail_setting_windows10.php |
| Mozilla Thunderbird | https://www.xserver.ne.jp/manual/man_mail_setting_tb_31.php     |
| Outlook 2016        | https://www.xserver.ne.jp/manual/man_mail_setting_ol2016.php    |
| Becky!              | https://www.xserver.ne.jp/manual/man_mail_setting_becky.php     |
| iPhoneメール           | https://www.xserver.ne.jp/manual/man_mail_setting_iphone.php    |
| Gmail               | https://www.xserver.ne.jp/manual/man_mail_setting_gmail.php     |

#### メールソフトの設定は以上です。

# これでレンタルサーバーに関する解説はすべて完了しました。 少々難しい部分もありましたが、最低限覚えておくべき内容ですので 確実にできるようにマスターしましょう♪

# そしていよいよ自分のメディアを作る WordPressマニュアルに進みましょう!